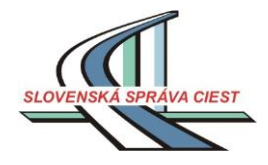

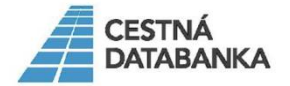

Cestná databanka

# Príručka pre aplikáciu "Mapy CDB"

CDB 31. 10. 2018

#### Mapy CDB - postupy a rôzne tipy

#### Portál IS MCS – aplikácia MAPY CDB

(Podporované prehliadače sú 💹 Google Chrome 50 a viac, 🞑 Internet Explorer 11. Nevylučujeme však funkčnosť aj v ďalších prehliadačoch ako Edge, Mozilla Firefox, Safari alebo Opera.)

Rôzne tipy a stručné postupy/návody na používanie

Na úvodnej stránke portálu IS MCS má používateľ možnosť vybrať si prezeranie údajov z 3 rôznych mapových pohľadov - po kliknutí na ikonu "Spustiť aplikáciu" sa otvorí aplikácia MAPY CDB.

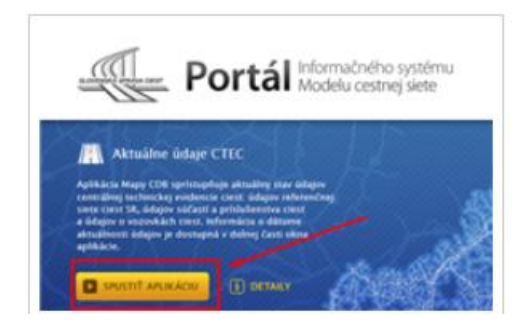

- 1. Prezeranie mapy / údajov
- 2. Mapové pohľady
- 3. Maptipy
- 4. Vyhľadávanie, identifikácia prvkov
- 5. Určenie staničenia na CK
- 6. Reporty údajov
- 7. Grafy prezeranie podrobných údajov
- 8. Grafy možnosti exportu údajov
- 9. História údajov
- 10. <u>Tlač a poznámky</u>
- 11. Zadávanie a spracovanie hlásení o údajoch
- 12. Pridanie WMS služby
- 13. Moja poloha v mapovom okne
- 14. Vyhľadanie trasy

#### 1. Prezeranie mapy

Mapa slúži na vizualizáciu priestorových údajov.

Okrem základných úloh ako je vyhľadávanie, pohyb po mape a identifikácia objektov, umožňuje aj určovať staničenia a pridávať, spracovávať hlásenia o údajoch (len pre prihláseného používateľa).

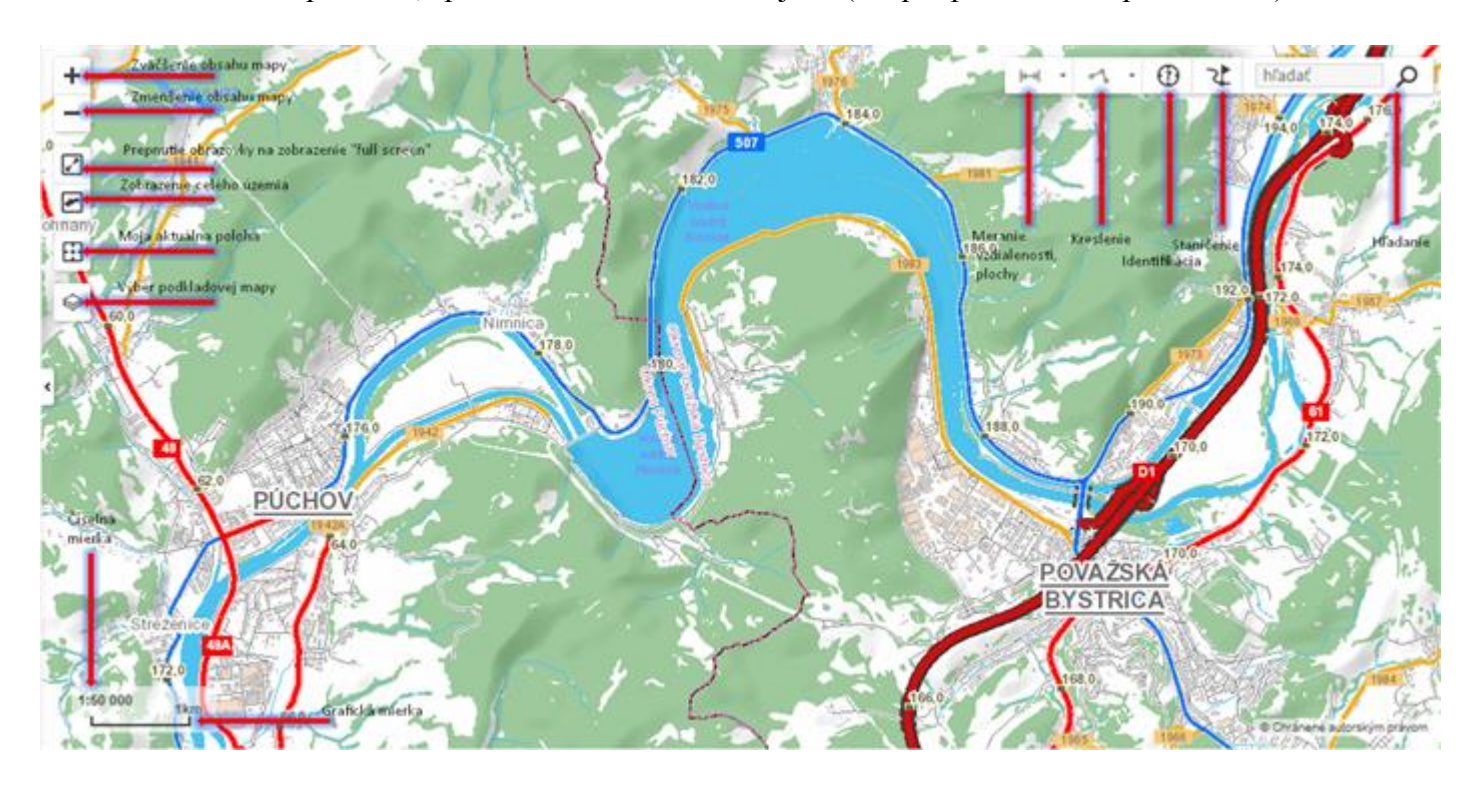

Presúvanie po mape sa vykonáva zatlačením ľavého tlačidla myši v priestore mapového okna a súčasným posúvaním v požadovanom smere.

Na zmenšovanie alebo zväčšovanie mierky mapy slúži koliesko myši. Mierku mapy možno meniť aj tlačidlami mapového komponentu v jeho ľavej časti Priblížiť, Vzdialiť. Zobraziť celý rozsah mapy je možné po stlačení tlačidla Plný rozsah.

Pre výber lokality možno použiť aj vyhľadávanie v mape pomocou názvu obce, alebo čísla cesty, čísla mostu, uzla – tlačidlo Vyhľadávanie . Názvy obcí je nutné písať s diakritikou.

Pre zväčšenie mapového komponentu na celú obrazovku slúži tlačidlo Na celú obrazovku (Full screen). Zobrazenie na celú obrazovku sa ukončí opätovným stlačením tlačidla alebo stlačením klávesy Esc.

Vo všetkých mierkach sú k dispozícií 2 mapové podklady na výber, a to :

- Základná báza údajov pre geografický informačný systém (ZBGIS®)
- Ortofotomapa

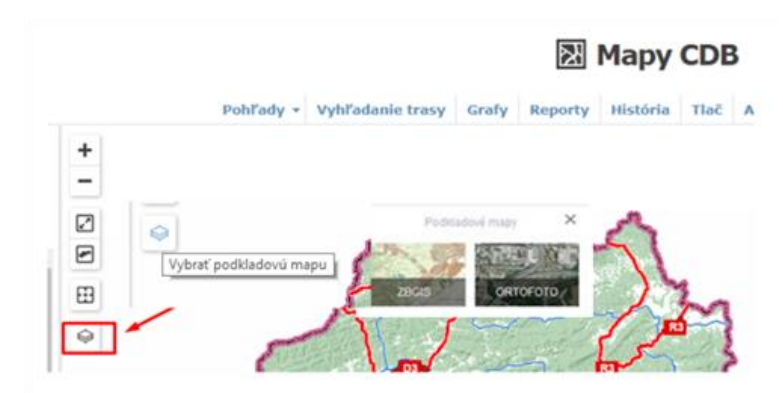

Aplikácia Mapy CDB je založená na zobrazovaní mapových pohľadov. Používateľ si môže vyhľadať potrebný pohľad na základe rôznych kritérií (názov, naposledy použité, najobľúbenejšie, obsahujúce zadaný typ prvkov). Pohľad sa aktivuje klikom na jeho náhľad v ľavej časti okna aplikácie.

Ku každému pohľadu je k dispozícii legenda. Pre jej otvorenie je potrebné kliknúť na ikonu v pravej časti zvoleného pohľadu, legenda sa otvorí v novom okne.

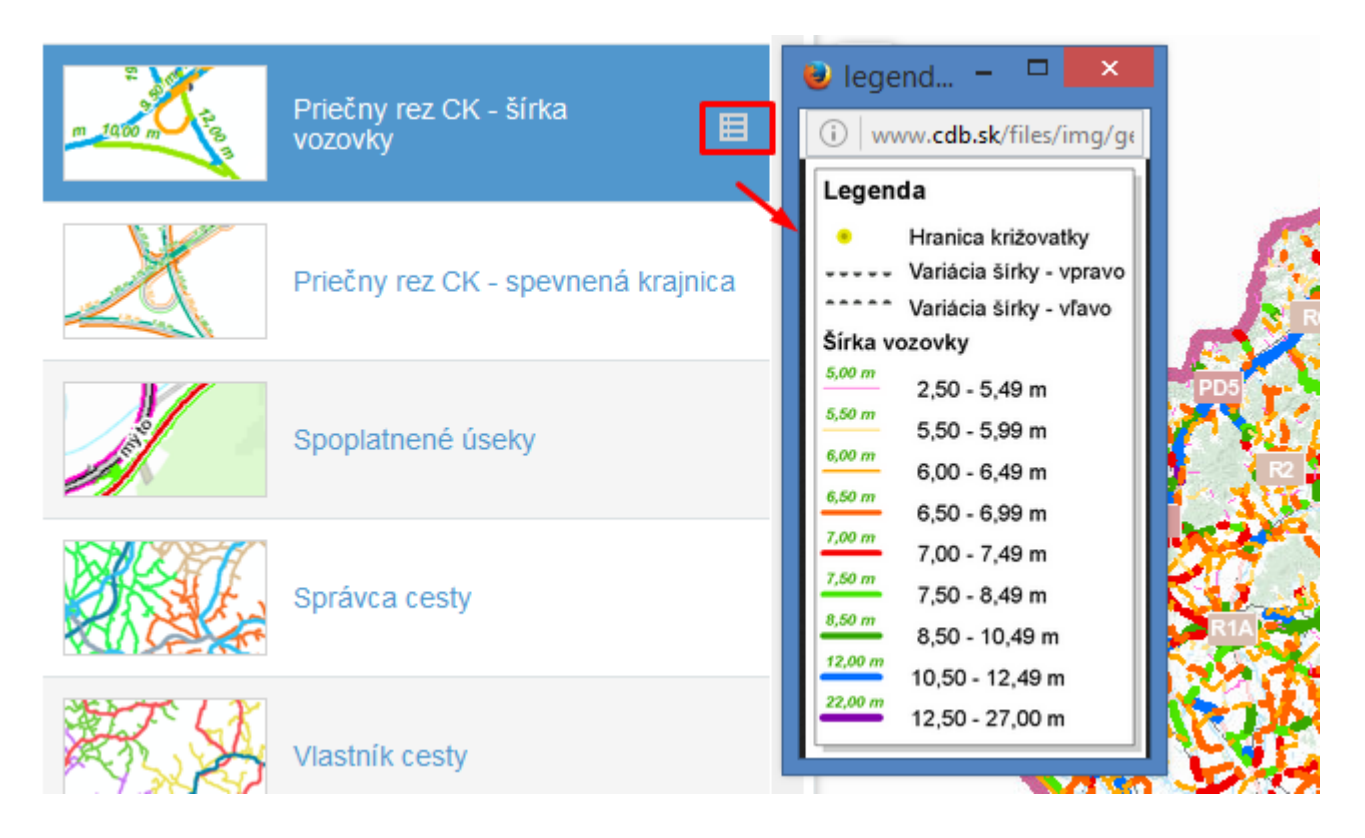

K dispozícii je 35 druhov preddefinovaných pohľadov :

- 1. Cestná sieť
- 2. Cestné objekty
- 3. Cestné objekty iné
- 4. Dopravné značky informatívne, prevádzkové, smerové a iné
- 5. Dopravné značky odvodené obmedzenie rýchlosti
- 6. Dopravné značky prednosť v jazde
- 7. Dopravné značky príkazové
- 8. Dopravné značky vodorovné
- 9. Dopravné značky výstražné
- 10. Dopravné značky zákazové
- 11. Dopravné značky zvislé (všetky značky spolu v zmysle vyhlášky)
- 12. Fotografia cesty
- 13. Medzinárodné cestné ťahy "E"
- 14. Medzinárodné cestné ťahy "TEM"

- 15. Multimodálne koridory "TEN-T"
- 16. Obslužné a dopravné zariadenia
- 17. Okolie cestnej komunikácie
- 18. Plocha vozovky mimo jazdného pásu
- 19. Priečny rez CK chodník
- 20. Priečny rez CK delenie jazdných pásov
- 21. Priečny rez CK jazdný pás
- 22. Priečny rez CK jazdný pruh
- 23. Priečny rez CK nespevnená krajnica
- 24. Priečny rez CK šírka pasportizačná
- 25. Priečny rez CK šírka vozovky
- 26. Priečny rez CK spevnená krajnica
- 27. Referenčná sieť
- 28. Spoplatnené úseky
- 29. Správca cesty
- 30. Vlastník cesty
- 31. Vozovka drsnosť
- 32. Vozovka rovinatosť pozdĺžna
- 33. Vozovka rovinatosť priečna
- 34. Vozovka únosnosť
- 35. Záchytné bezpečnostné zariadenia

#### Mapový pohľad Fotografie cesty :

Po klinutí na fotografiu sa otvorí samostatná záložka v prehliadači s fotografiou.

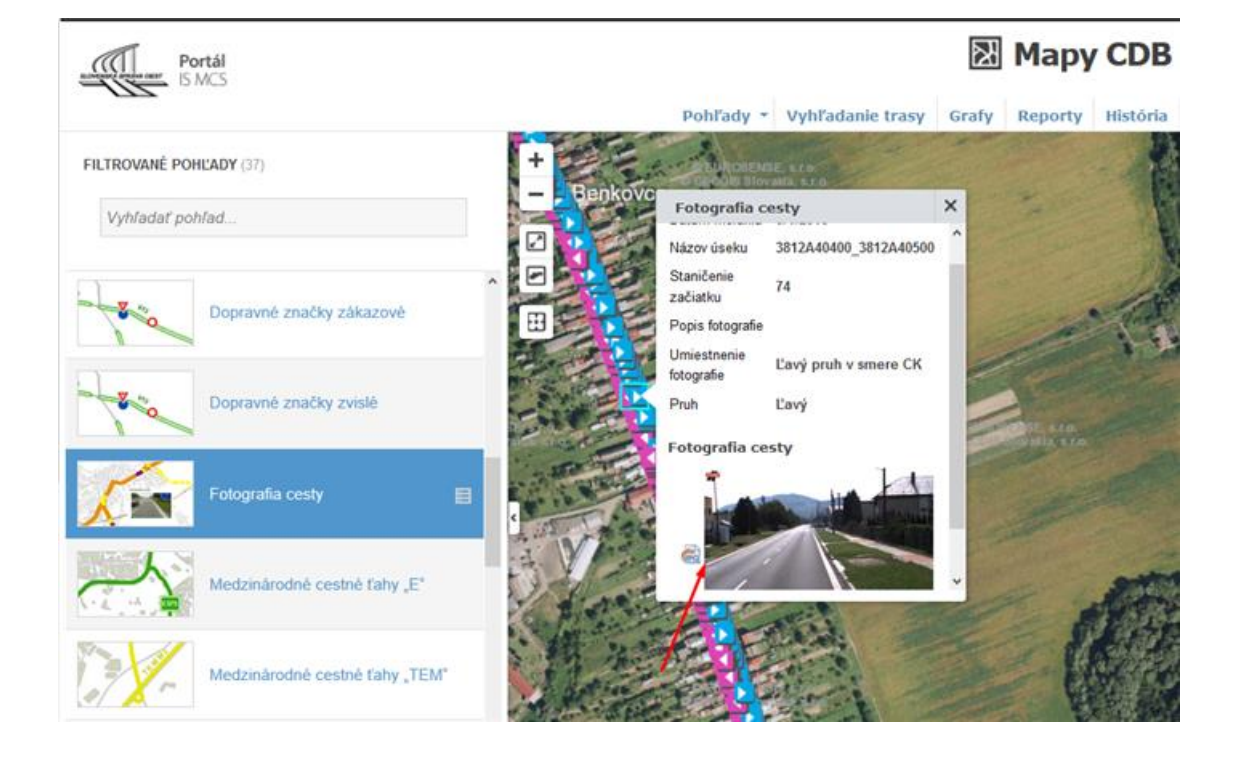

Aplikácia Mapy CDB podporuje pridanie vlastných mapových pohľadov.

|        |             |                  | $\mathbb{R}$ | Мару    | CDB      |
|--------|-------------|------------------|--------------|---------|----------|
|        | Pohľady *   | Vyhľadanie trasy | Grafy        | Reporty | História |
| +      | Všetky poh  | ll'ady           |              |         |          |
| Benk   | Populárne   | pohľady          | 1            | - 2     |          |
| E TA F | Nedávne p   | ohľady           | -            |         |          |
|        | Vlastné po  | hľady            | 20           |         |          |
|        | Pridať vlas | tný pohľad 🛛 🔸   | -            | -       | . 10     |
|        | E-anti      | Pr. 2            | 3.2          | 1       |          |

Do zoznamu pohľadov pribudne do ponuky vlastný pohľad, ktorý je možný následne upraviť.

Daný pohľad je uložený v pamäti prehliadača na konkrétnom PC, po vymazani pamäte (histórie) je pohľad automaticky vymazaný.

|                                                                                                    | PRIDAŤ VLASTNÝ POHĽAD                                                                                                    |
|----------------------------------------------------------------------------------------------------|----------------------------------------------------------------------------------------------------|
| FILTROVANÉ POHĽADY (36)       Vyhľadať pohľad                                                                                                    | Názov pohľadu Môj pohlad č. 1                                                                                                    |
| Medzinárodné cestné ťahy "TEM"<br>Môj pohľad č.1 ×<br>Upraviť pohľad<br>Upraviť pohľad<br>Multimodálne koridory "TEN-T"<br>Obslužné a dopravné zariadenia<br>Okolie cestnej komunikácie | Výber tém<br>Mapový podklad<br>Medzinárodné cestné ťahy "E"<br>Medzinárodné cestné ťahy "TEN<br>Multimodálne koridory "TEN-T"<br>Obslužné a dopravné zariadenia<br>Plocha vozovky mimo jazdného<br>Priečny rez CK - delenie jazdnýn<br>Priečny rez CK - delenie jazdnýn<br>Priečny rez CK - nespevnená kr<br>Priečny rez CK - šírka pasportiz<br>Priečny rez CK - spevnená krajr ↓ |
| OZORNENIE!                                                                                                    | ZRUŠIŤ VLOŽIŤ                                                                                                    |

#### **UPOZORNENIE!**

V mapových pohľadoch s dopravnými značkami sú použité vzorové symboly dopravných značiek podľa vyhlášky č. 9/2009 Z.z. v znení neskorších predpisov.

Údaj na značke zistíte pomocou maptipu.

#### 3. Maptipy

Po výbere mapového pohľadu je potrebné nájsť

prvok na mape, o ktorom chceme vedieť podrobnejšie informácie. Okno maptipu sa zobrazí ak **myšou klikneme na vybraný prvok** (1 x ľavý klik) / podľa typu mapového pohľadu.

Pre každý mapový pohľad sú k dispozícií maptipy; uvádzame niekoľko príkladov:

Mapový pohľad : Cestná sieť

Mapový pohľad : Cestné objekty / maptip most

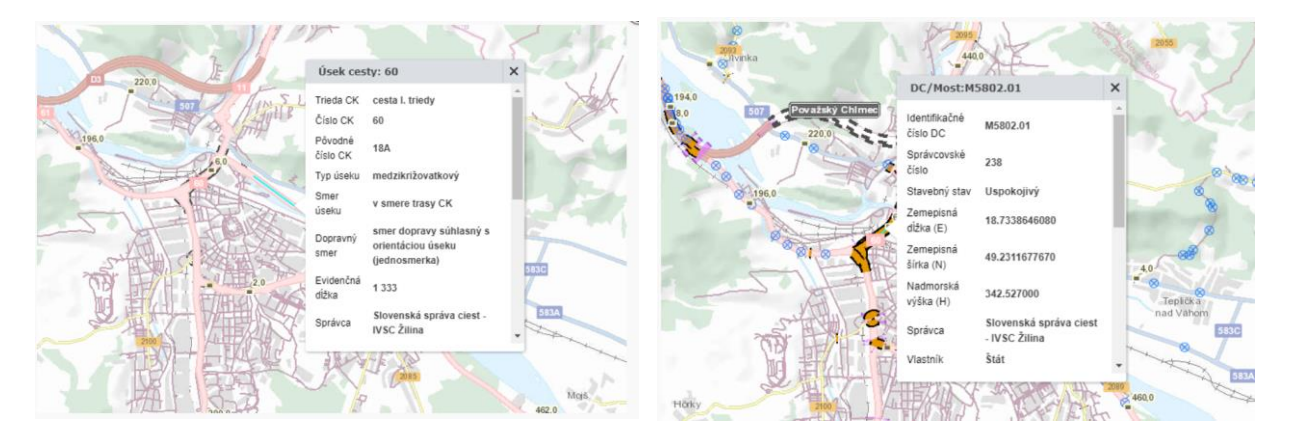

Mapový pohľad : Cestné objekty/ maptip podjazd

Mapový pohľad : DZ informatívne

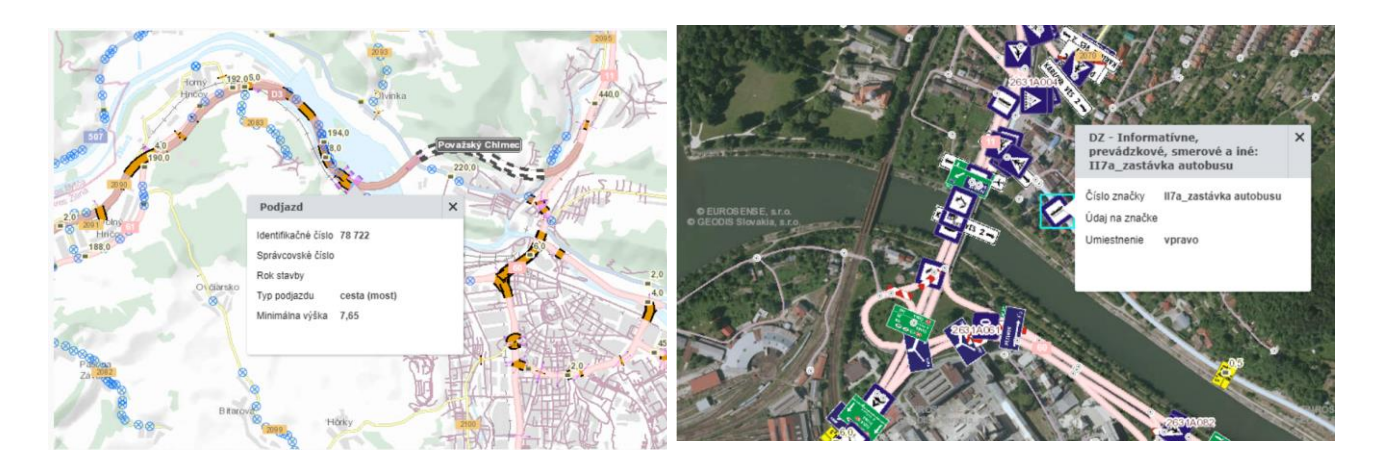

Mapový pohľad : DZ príkazová

Mapový pohľad : DZ zákazové

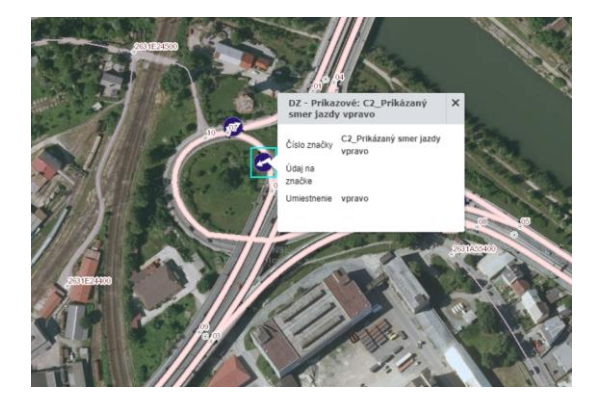

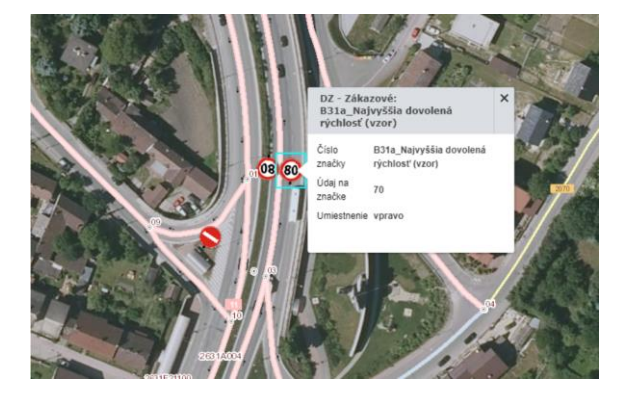

#### Mapový pohľad : Obslužné a dopr. zariadenia

Mapový pohľad : Obslužné a dopr. zariadenia

#### /maptip Meteostanica

/maptip Diaľničná hláska

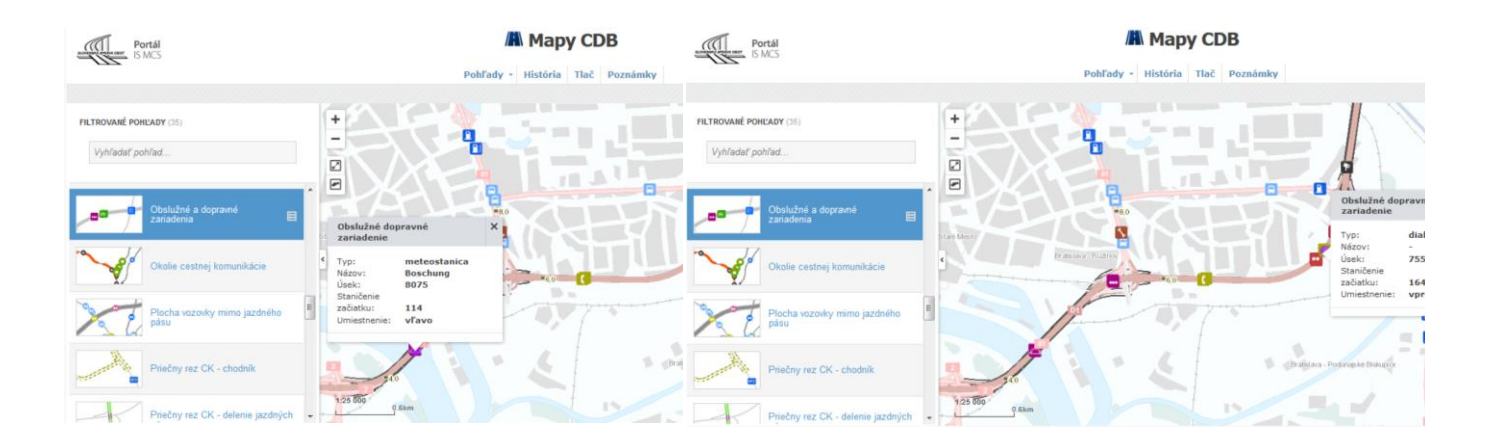

#### Mapový pohľad : Správca cesty

Mapový pohľad : Vozovka, rovinatosť

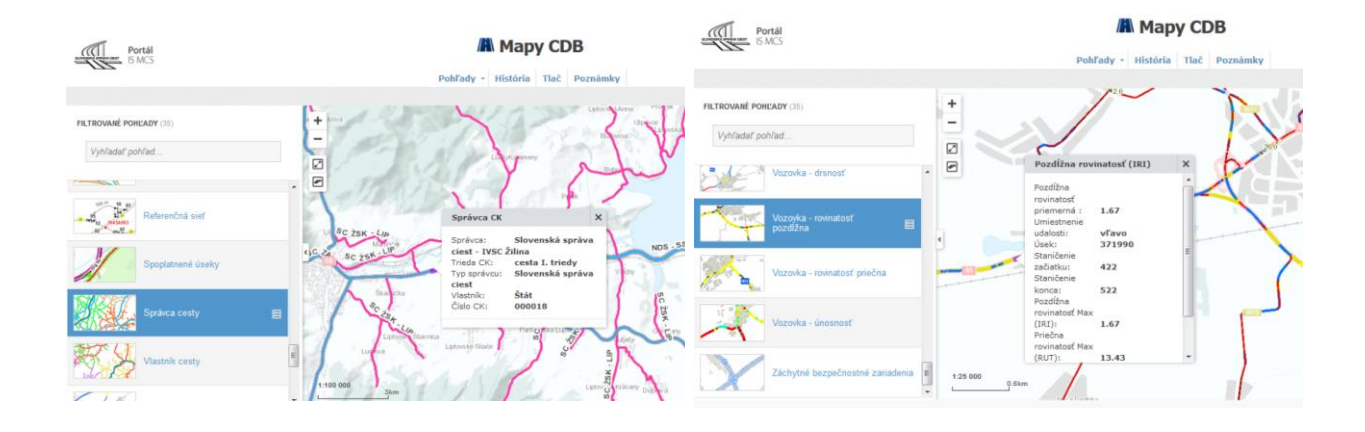

# 4. Vyhľadávanie, identifikácia prvku

V pravom hornom rohu aplikácie Mapy CDB sa nachádza funkcia pre vyhľadávanie.

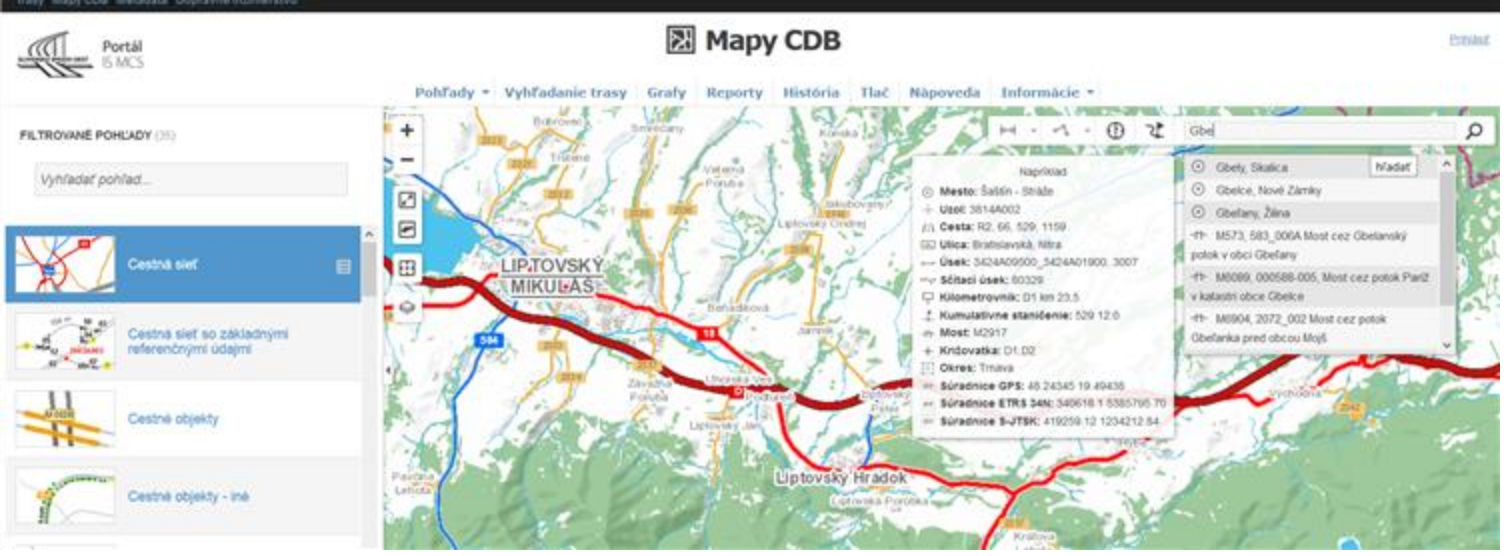

Vyhľadávať je možné : (v príkladoch aj na obrázkoch je vyznačený formát hľadaných textov, čísel)

- 1. okres/mesto/ obec , napr. : Veľká Tŕňa alebo Gbelce
- 2. uzol, napr.: 2631A06105 alebo 4543A01000
- 3. cesta, napr : 61 alebo 75
- 4. úsek, napr. : 2631A06103\_2631A06108
- 5. križovatka, napr. : 559, 79 alebo 11,60
- 6. kumulatívne staničenie na ceste, napr. : D1 16,0 alebo 61 52,5
- 7. dopravná značka kilometrovník na ceste : napr. : R1 km 5,5 alebo 65 km 3,0
- 8. most podľa identifikačného čísla alebo názvu, napr. : M845 alebo text hraničný most
- 9. súradnice (pri čísla v desatinnom tvare je može použiť aj desatinné bodky aj čiarky ) napr : GPS : 21.69677 48.62638 , UTM : 551365 5386123 , S-JTSK : 230963.12 1251615.74
- 10. ulicu, napr. : Bratislavská alebo Tomáša Garrigue Masaryka

Vyhľadaný prvok sa vyznačí farebne a mapa sa zväčší na vyhľadané miesto.

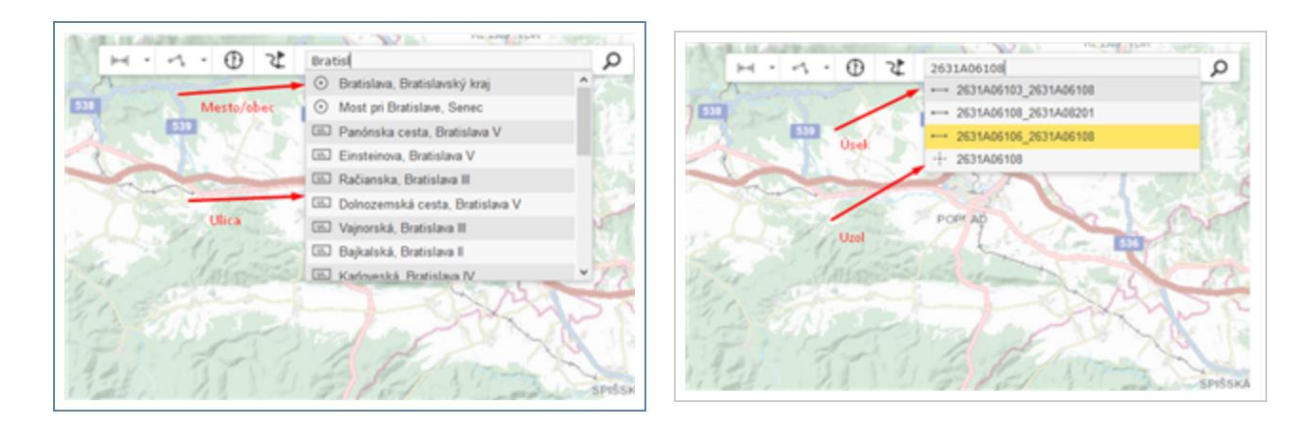

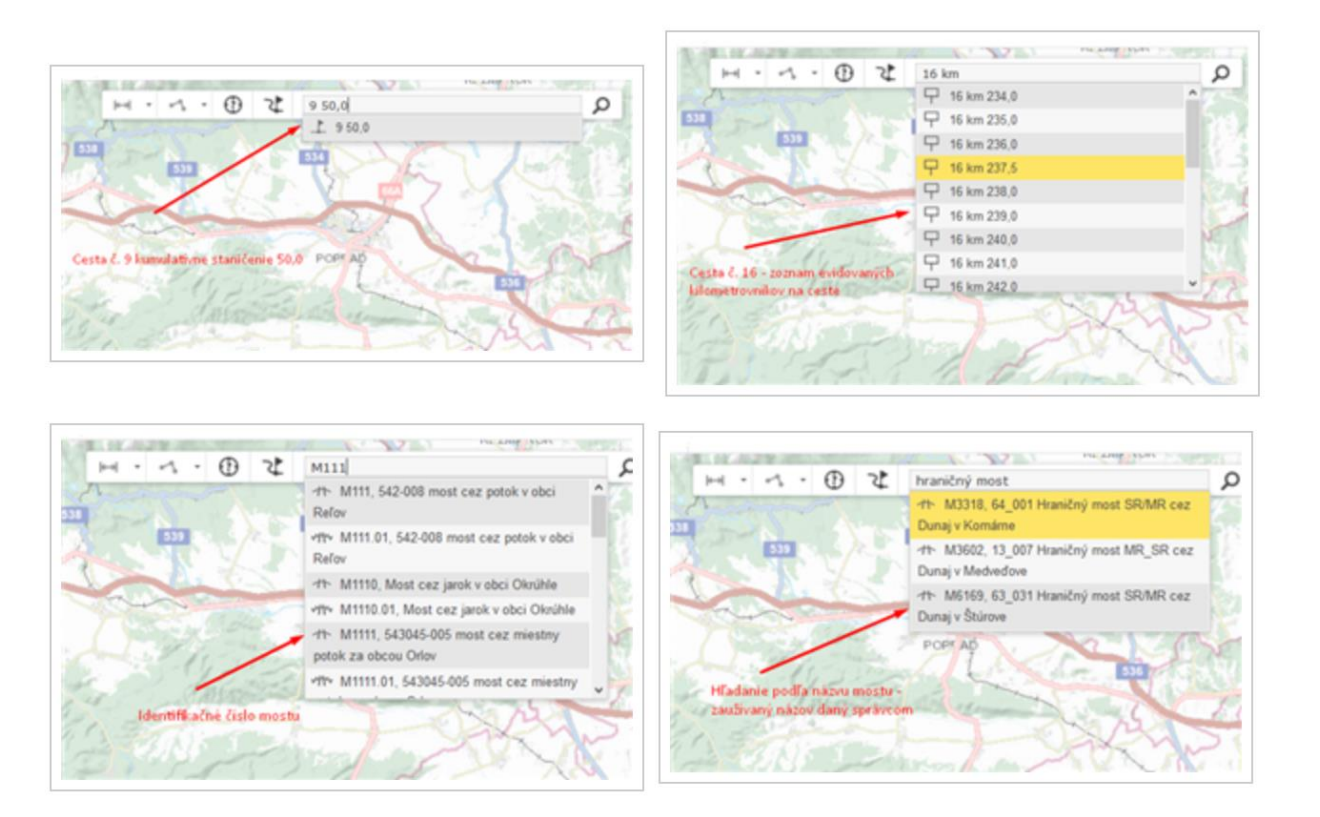

#### IDENTIFIKÁCIA PRVKU

Mapová aplikácia umožňuje vypísať zoznam všetkých prvkov cestnej siete zobrazených na vybranom mieste v mape.

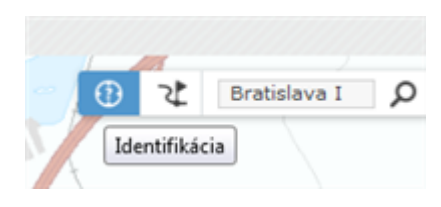

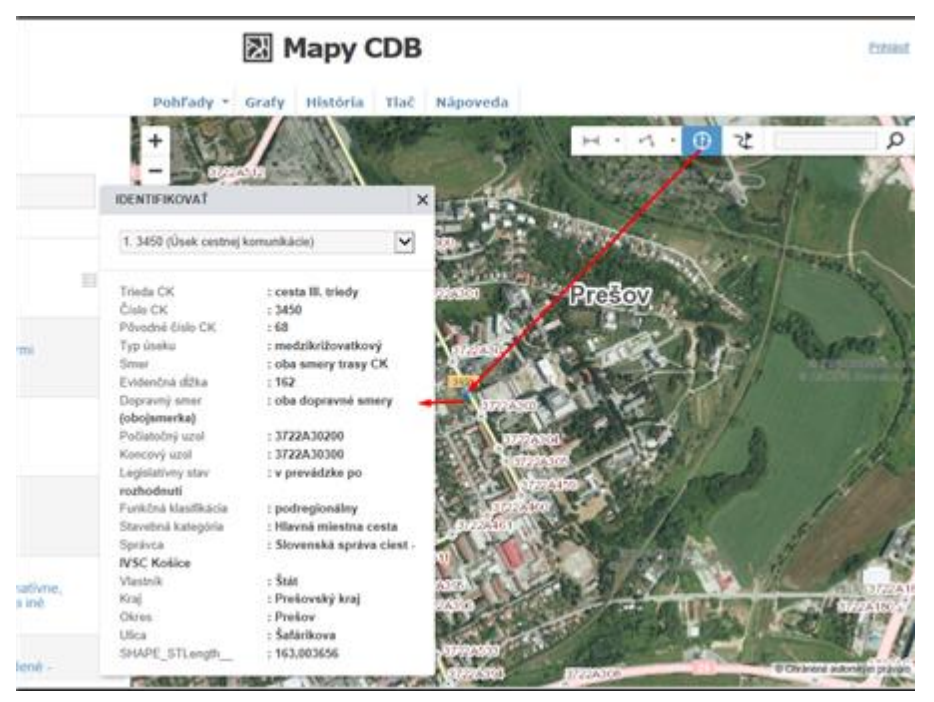

Po aktivovaní nástroja Identifikácia a kliku do mapy sa výsledok zobrazí v plávajúcom okne nad mapou. Zobrazené sú atribúty zo všetkých aktívnych vrstiev daného pohľadu.

Nástroj sa deaktivuje zatvorením okna zobrazujúceho výsledky opätovným klikom na jeho tlačidlo alebo aktiváciou iného nástroja.

#### 5. Určenie staničenia

Mapová aplikácia umožňuje pomerne presne lokalizovať ľubovoľné miesto na CK pomocou nástroja staničenie. Po aktivovaní nástroja **Staničenie** a určení miesta kliknutím do mapy na príslušnú cestnú komunikáciu, pre ktoré sa má staničenie určiť, sa otvorí okno s príslušným staničením.

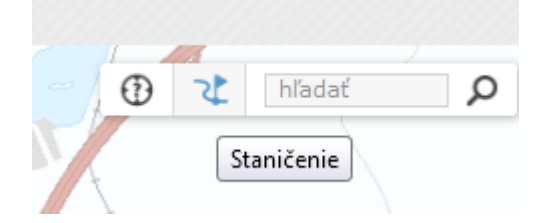

Okno sa automaticky zavrie po deaktivovaní nástroja, prípadne nástroj sa automaticky deaktivuje zatvorením okna.

Ak bolo v mape kliknuté na miesto mimo cestnej komunikácie, staničenie nie je možné určiť a v okne sa nezobrazia žiadne údaje.

## ×

V okne pre <u>s</u>taničenie je možné zvoliť si súradnicový systém rozkliknutím pomocou trojuholníčka – viď. na obrázku.

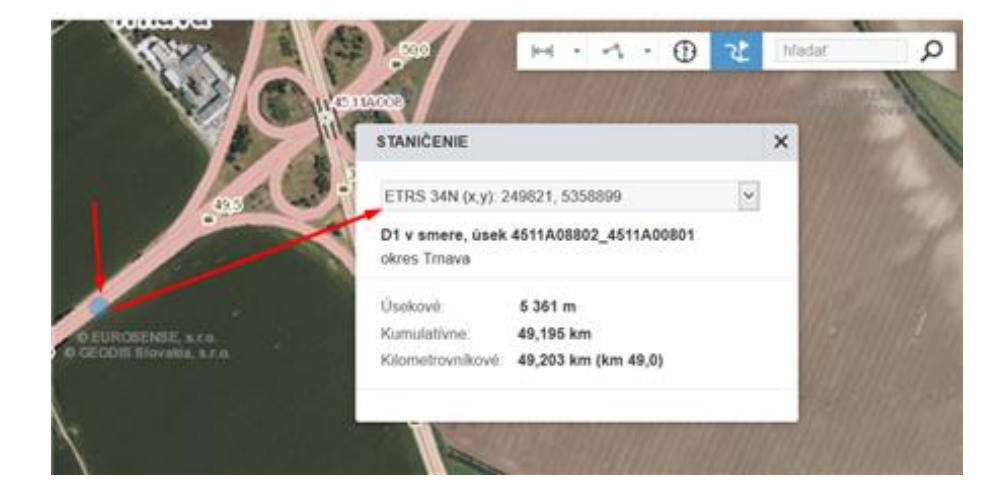

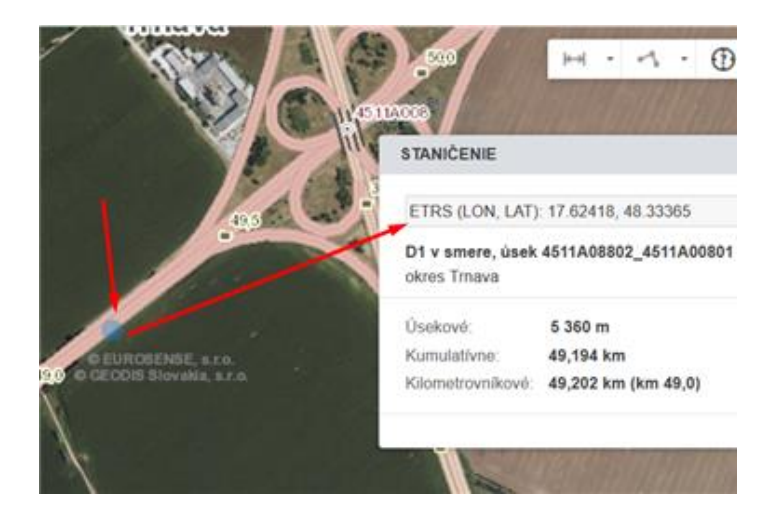

#### 6. Reporty údajov

Reporty slúžia na vytváranie reportov údajov o cestných komunikáciách, sú dostupné priamo z úvodnej stránky Portálu IS MCS, alebo priamym výberom v aplikácii Mapy CDB.

Výstupom je tabuľkový report údajov vo formáte PDF, CSV alebo XLS.

| Trasy Mapy CDB Dopravné inžinierstvo |                                                 |
|--------------------------------------|-------------------------------------------------|
| Portál<br>IS MCS                     | Mapy CDB                                        |
|                                      | Politady • Grafy Reporty Historia Trac Rapoveda |

Používateľ si zvolí druh reportu, následne vyberie cestnú komunikáciu, ktorej údaje budú obsahom reportu. Výber príslušnej CK je možné vykonať napísaním čísla CK do príslušného okna (D1, R1, 65, 525...), alebo vykonať výber CK priamo v mape.

Zoznam reportov :

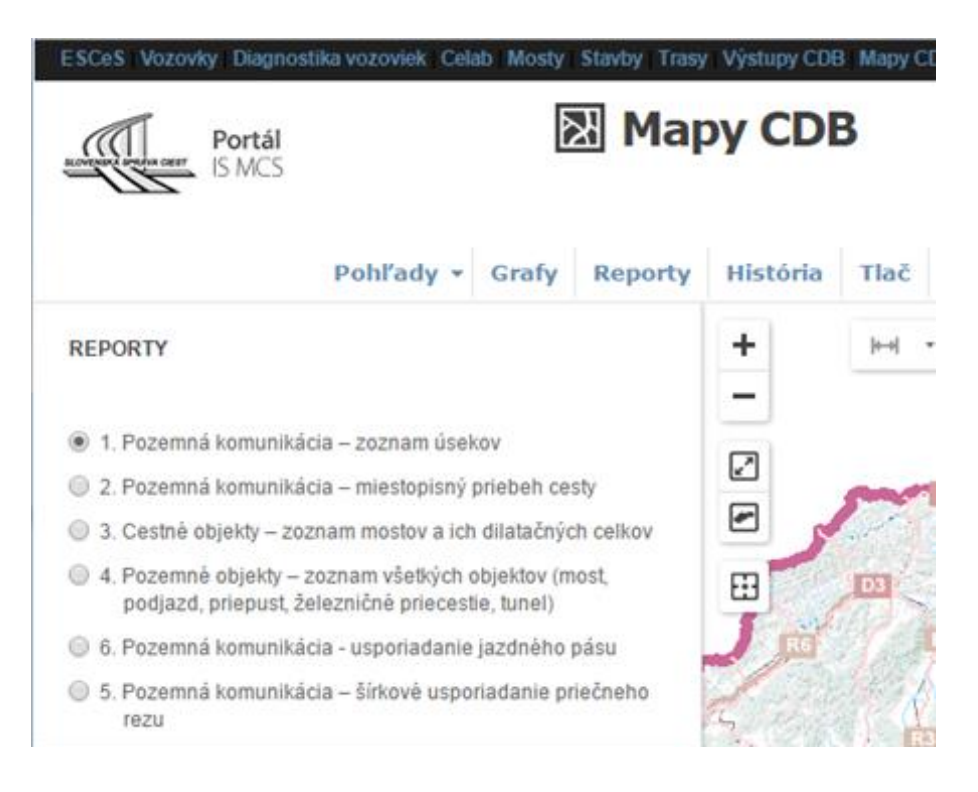

Používateľ si zvolí druh reportu, následne vyberie cestnú komunikáciu, ktorej údaje budú obsahom reportu. Výber príslušnej CK je možné vykonať napísaním čísla CK do príslušného okna (D1, R1, 65, 525...), alebo vykonať výber CK priamo v mape.

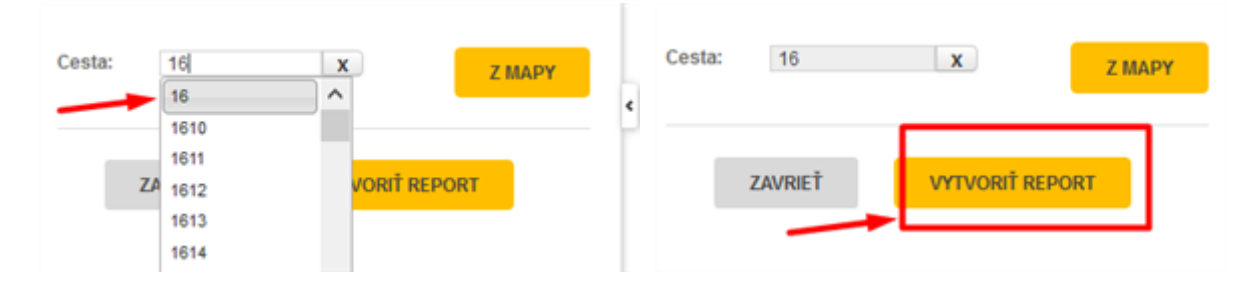

Aktivovaním tlačidla Vytvoriť report sa spustí generovanie reportu.

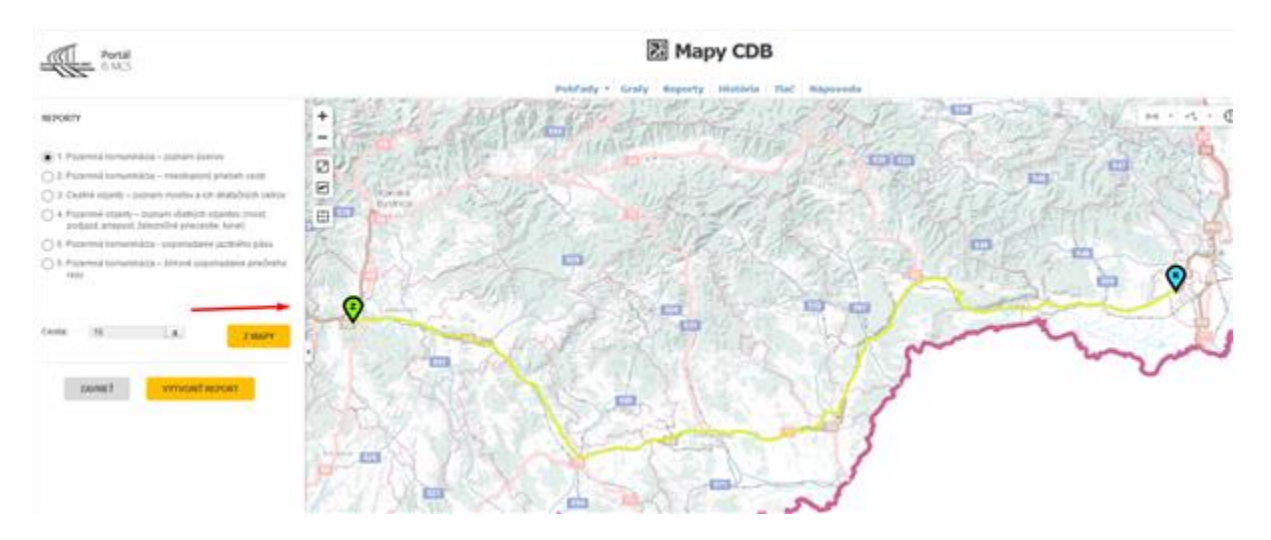

Po ukončení generovania aplikácia ponúkne PDF, CSV a XLS súbor príslušného reportu údajov na stiahnutie.

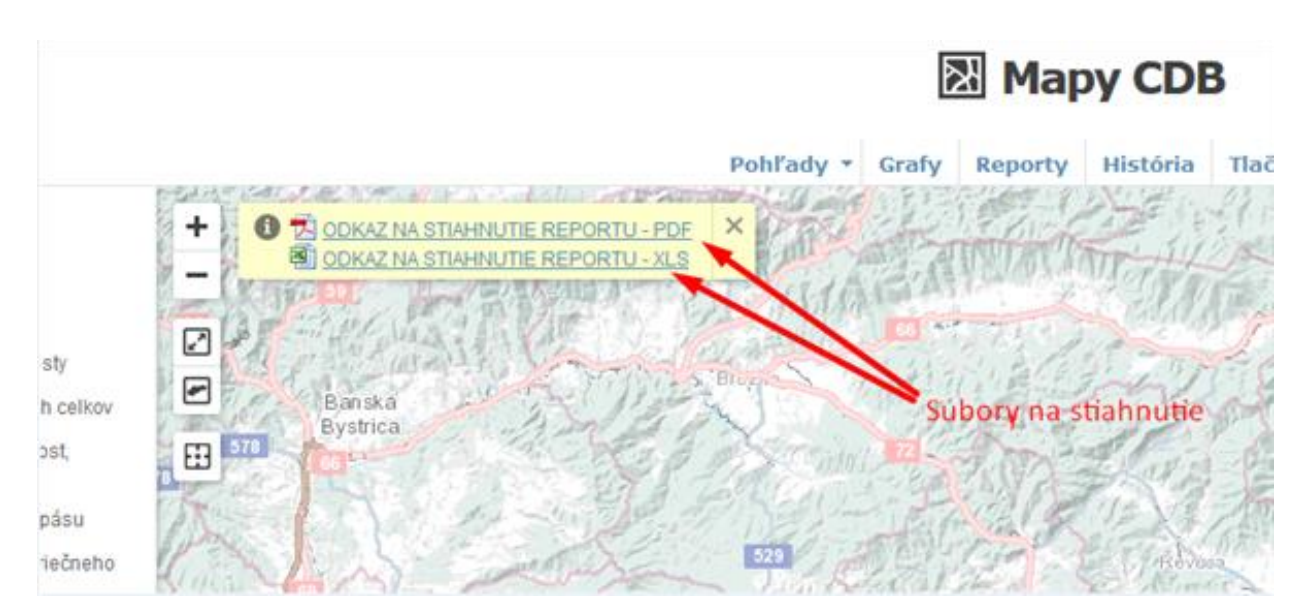

### PDF súbor obsahuje základné údaje, formátované pre tlač na A4

| A CENTAMA                                                                                                    | Report z aplikácie Reporty   11. 03. 2014   Sovenská správa ciest, Miešťova 19, 626 19 Bratislava, odbor 2100 - cestná databanka |
|----------------------------------------------------------------------------------------------------|----------------------------------------------------------------------------------------------------|
| Inclusion of the second second s |                                                                                                    |

#### 1. Cestná komunikácia – zoznam úsekov

| úseku   | uzol                                | Koncový<br>uzol                                                                 | Dlžka úseku<br>(m)                                                                                                    | Kumul.<br>staničnie<br>konc.<br>uzla (m)                                                                                                    | Smer úseku                                                                                                    | Typ úseku                                                                                                    | Okres                                                                                                    | Správca CK                                                                                                    |
|---------|-------------------------------------|---------------------------------------------------------------------------------|----------------------------------------------------------------------------------------------------|----------------------------------------------------------------------------------------------------|----------------------------------------------------------------------------------------------------|----------------------------------------------------------------------------------------------------|----------------------------------------------------------------------------------------------------|----------------------------------------------------------------------------------------------------|
| 27      | 2613A00400                          | 2613A09000                                                                      | 561                                                                                                    | 561                                                                                                    | oba smery<br>trasy CK                                                                                                    | medzikrižov<br>atkový                                                                                                    | Čadca                                                                                                    | SSC - IVSC ZA                                                                                                    |
| 194 213 | 2613A09000                          | 2613A09100                                                                      | 7                                                                                                    | 568                                                                                                    | oba smery<br>trasy CK                                                                                                    | medzikrižov<br>atkový                                                                                                    | Čadca                                                                                                    | SSC - IVSC ZA                                                                                                    |
| 194 214 | 2613A09100                          | 2613A09200                                                                      | 35                                                                                                    | 603                                                                                                    | oba smery<br>trasy CK                                                                                                    | medzikrižov<br>atkový                                                                                                    | Čadca                                                                                                    | SSC - IVSC ZA                                                                                                    |
| 194 215 | 2613A09200                          | 2613A09300                                                                      | 8                                                                                                    | 611                                                                                                    | oba smery<br>trasy CK                                                                                                    | medzikrižov<br>atkový                                                                                                    | Čadca                                                                                                    | SSC - IVSC ZA                                                                                                    |
| C       | 27<br>194 213<br>194 214<br>194 215 | 27 2613A00400<br>194 213 2613A09000<br>194 214 2613A09100<br>194 215 2613A09200 | iseku         uzol         uzol           27         2613A00400         2613A09000           194         213         2613A09000         2613A09100           194         214         2613A09100         2613A09200           194         215         2613A09200         2613A09300 | iseku         uzol         uzol         (m)           27         2613A00400         2613A09000         561           194         213         2613A09000         2613A09100         7           194         214         2613A09100         2613A09200         35           194         215         2613A09200         2613A09300         8 | iseku         uzol         (m)         staničnje<br>konc.<br>uzla (m)           27         2613A00400         2613A09000         561         561           194         213         2613A09000         2613A09100         7         568           194         214         2613A09100         2613A09200         35         603           194         215         2613A09200         2613A09300         8         611 | iseku         uzol         (m)         staničnie<br>konc.<br>uzla (m)           27         2613A00400         2613A09000         561         561         oba smery<br>trasy CK           194         213         2613A09000         2613A09100         7         568         oba smery<br>trasy CK           194         214         2613A09100         2613A09200         35         603         oba smery<br>trasy CK           194         214         2613A09200         2613A09200         35         603         oba smery<br>trasy CK           194         215         2613A09200         2613A09300         8         611         oba smery<br>trasy CK | iseku         uzol         (m)         staničnie<br>konc.<br>uzla (m)         oba smery<br>trasy CK         medzikrižov<br>atkový           27         2613A00400         2613A09000         561         561         oba smery<br>trasy CK         medzikrižov<br>atkový           194         213         2613A09000         2613A09100         7         568         oba smery<br>trasy CK         medzikrižov<br>atkový           194         214         2613A09100         2613A09200         35         603         oba smery<br>trasy CK         medzikrižov<br>atkový           194         215         2613A09200         2613A09300         8         611         oba smery<br>trasy CK         medzikrižov<br>atkový | iseku         uzol         (m)         staničnie<br>konc.<br>uzla (m)         ostaničnie<br>konc.<br>uzla (m)         ostaničnie<br>konc.<br>uzla (m)         ostaničnie<br>konc.<br>uzla (m)         ostaničnie<br>konc.<br>uzla (m)         ostaničnie<br>konc.<br>uzla (m)         ostaničnie<br>konc.<br>uzla (m)         ostaničnie<br>konc.<br>uzla (m)         ostaničnie<br>konc.<br>uzla (m)         ostaničnie<br>konc.<br>uzla (m)         ostaničnie<br>konc.<br>trasy CK         ostaničnie<br>atkový         ostaničnie<br>konc.<br>atkový         ostaničnie<br>konc.<br>atkový         ostaničnie<br>konc.<br>atkový         ostaničnie<br>konc.<br>atkový         ostaničnie<br>konc.<br>atkový         ostaničnie<br>konc.<br>atkový         ostaničnie<br>konc.<br>atkový         ostaničnie<br>konc.<br>atkový         ostaničnie<br>konc.<br>atkový         ostaničnie<br>konc.<br>atkový         ostaničnie<br>konvý         ostaničnie<br>konvý <thostaničnie<br>konvý         ostanični<br/>konvý</thostaničnie<br> |

XLS súbor obsahuje podrobné údaje, každý užívateľ obsah súboru môže prispôsobiť a usporiadať.

| A                   | B          | C                | D                             | E                | F                  | G                                         | H                                            | 1                           | J                           | K       | L    | M       | N                           | 0               | P              | Q                                                         | 花                              | S                  | T                      |        |
|---------------------|------------|------------------|-------------------------------|------------------|--------------------|-------------------------------------------|----------------------------------------------|-----------------------------|-----------------------------|---------|------|---------|-----------------------------|-----------------|----------------|-----------------------------------------------------------|--------------------------------|--------------------|------------------------|--------|
| Trieda<br>1 CK      | Ćisk<br>CK | o Číslo<br>úseku | Počiatočný<br>uzol            | Koncov<br>ý uzol | Džika<br>úseku (m) | Kumul.<br>stanični<br>e konc.<br>uzla (m) | Kilometrick<br>é<br>staničenie<br>konc. uzla | Smer<br>úseku               | Typ<br>úseku                | Pokračo | Pora | Okres   | Kraj                        | Správca<br>CK   | Vlastnik<br>CK | Počiatočný uzol<br>- slovný popis                         | Koncový uzol -<br>slovný popis | Medzin.<br>Ťah TEM | Medzie<br>. tah -<br>E | Medzin |
| cesta I<br>2 triedy | 12         | 21               | 2613A0040<br>7 0              | 2613A0<br>9000   | 561                | 561                                       | 554                                          | oba<br>smery<br>trasy<br>CK | medzik<br>nžovatk<br>ový    |         |      | 0 Čadca | Žilinský<br>kraj            | SSC -           | STAT           | zač CK V12,<br>križ V12, V11,<br>SVRČINOVEC,<br>okr.Čadca | križ: V12.<br>okr.Čadca        | Ano                | Nie                    | Ano    |
| 3 triedy            | 12         | 194 213          | 2613A0900<br>3 0<br>2613A0910 | 2613A0<br>9100   |                    | 568                                       | 601                                          | oba<br>smery                | medzik<br>nžovatk<br>madeik |         |      | t Čadca | Žilinský<br>kraj<br>Žiloský | SSC -<br>NSC ZA | STAT           | križ. s/12,<br>okr Čadca                                  | križ 1/12,<br>okr Čadca        | Ano                | Nie                    | Ano    |

#### 7. Grafy – prezeranie podrobných údajov

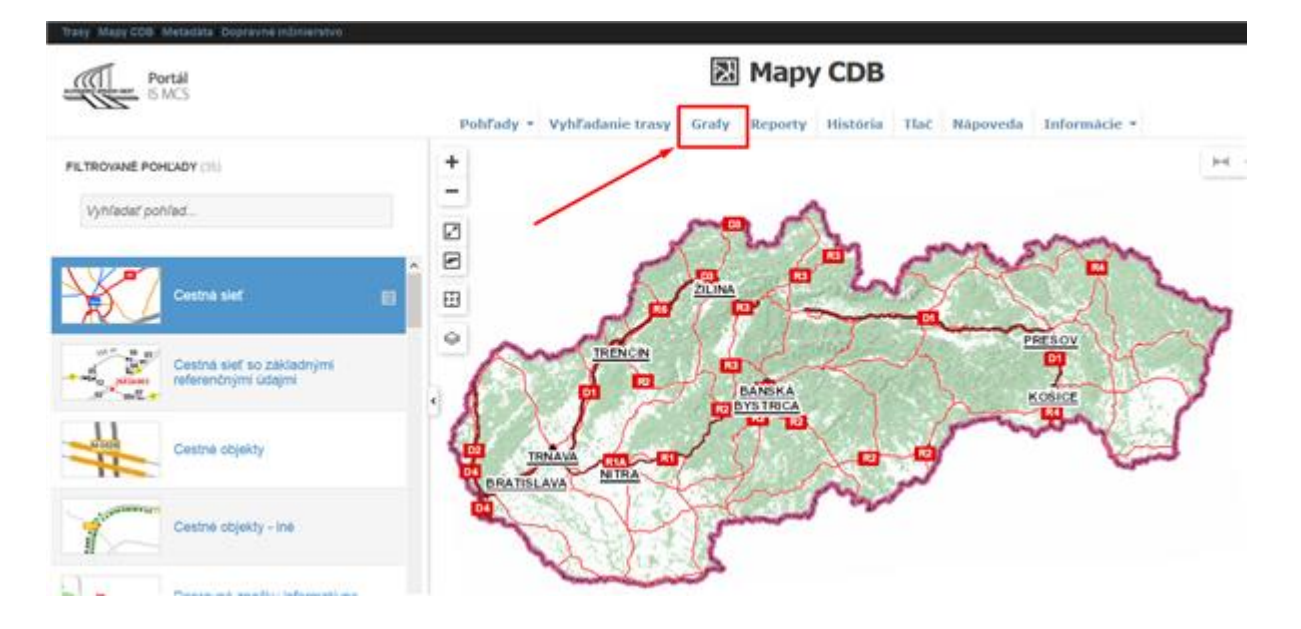

Na hornej lište pod ikonou aplikácie Mapy CDB je časť : GRAFY

Vyberieme cestnú komunikáciu, o ktorej chceme vedieť podrobné údaje. Vybrať cestu môžeme dvomi spôsobmi:

- napíšeme číslo cesty
- vyberieme cestu priamo z mapy, kliknutím na dané miesto na ceste.

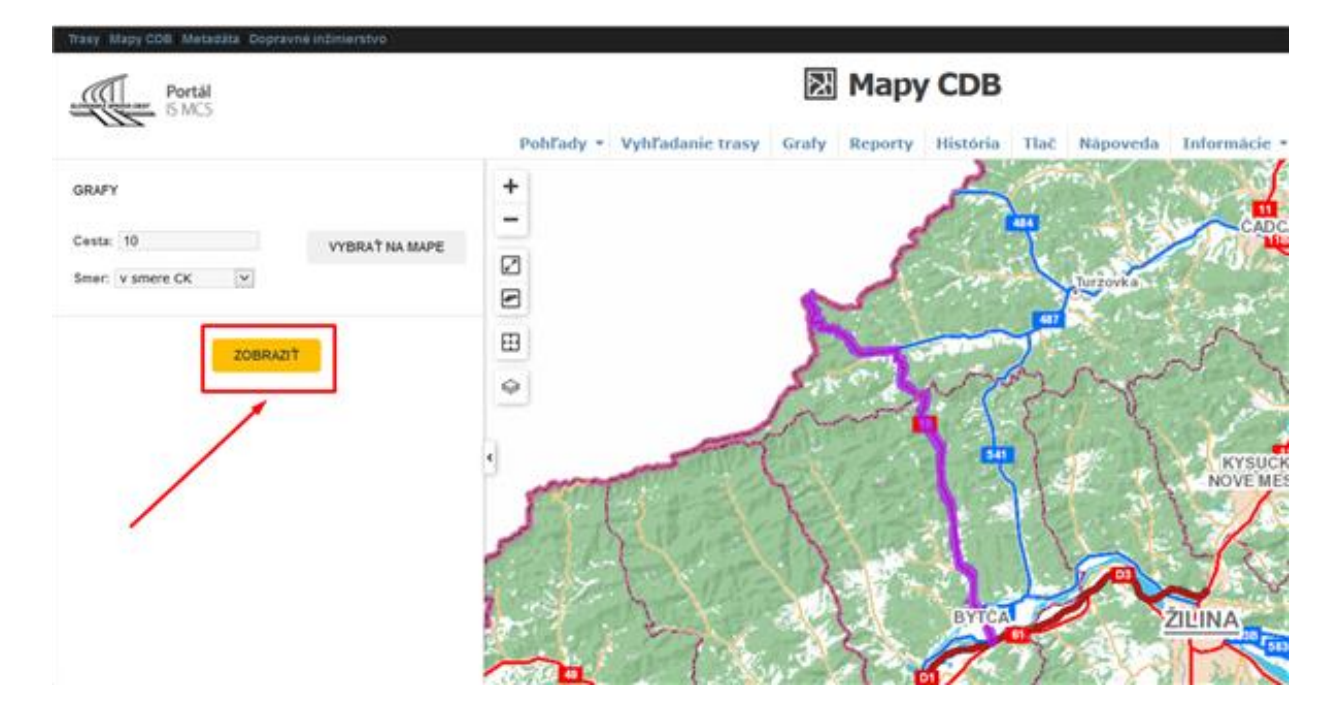

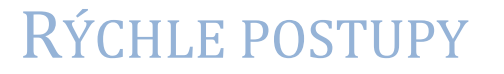

Po výbere cesty sa okno mapy rozdelí na 2 časti. V ľavom okne vidíme mapu, a v pravom okne sa zobrazia Grafy, ktoré zobrazujú podrobné údaje.

Pre vybranú cestu sa pod horizontálnou osou zobrazujú grafy tých bodových a líniových prvkov, ktoré sú preddefinované pre používateľov.

Podľa typov hodnôt rôznych sledovaných údajov sú informácie vyjadrené v textovej alebo grafickej forme (ako bodové prvky vo forme klikateľných značiek na čiare, líniové prvky vo forme úsečiek, spojité veličiny vo forme grafov).

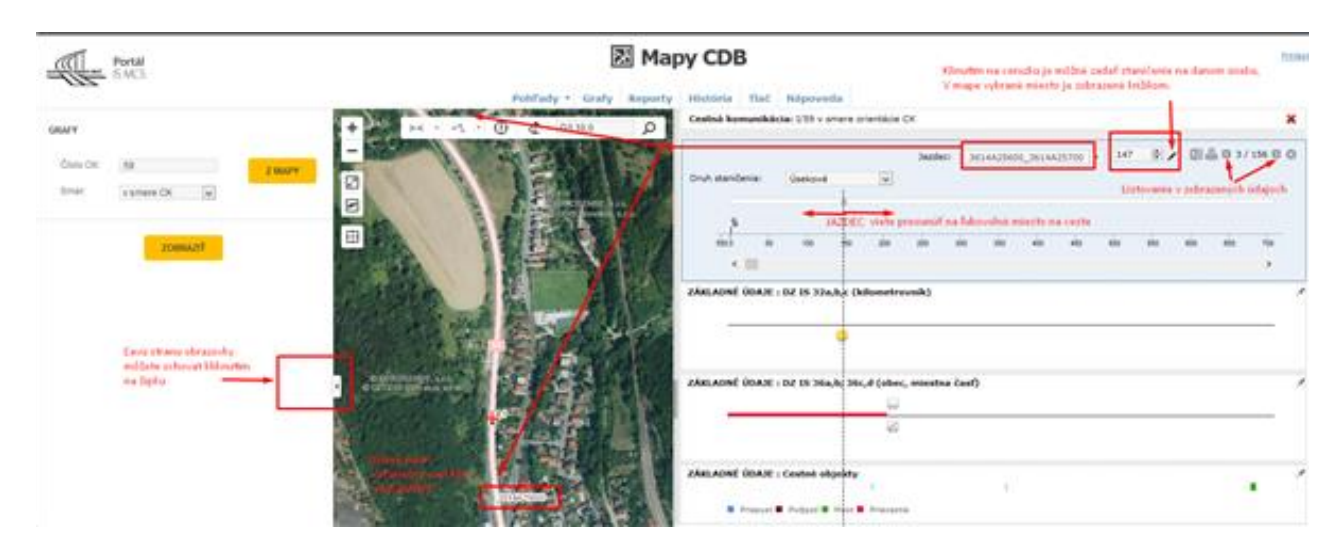

Vizuálny indikátor vybraného bodu na ceste (na osi pozícií) - tzv. "JAZDEC", označuje aktuálnu pozíciu na úseku cesty v podobe malej oválnej značky.

Značku je možné stlačením ľavého tlačidla myši chytiť a posúvať po osi. "Jazdec" na osi označuje miesto na ceste, v ktorom chce používateľ prezerať podrobné údaje.

Z označeného miesta cesty prechádza nadol zvislica, ktorá vyznačuje na grafe príslušné hodnoty údajov v príslušnom mieste. Pohyb jazdca na osi pozícií (ťahom myši) sa premieta aj do mapy (v druhom okne) na trase cestného úseku, kde má podobu pohybujúceho sa červeného krížika.

|         | V grafe je zobrazo<br>alebo v prostisme | mà cesta v sme<br>re orientàcie co | re orientáció<br>ISTV |           | 묈 Ma                                                  | py C                            | DB               |           |               |                        |                       |                       |                |                       |                                 |                 |                    |                            |                      | Zatvoril               | zobrazenie             | Ethint<br>grafov |
|---------|-----------------------------------------|------------------------------------|-----------------------|-----------|-------------------------------------------------------|---------------------------------|------------------|-----------|---------------|------------------------|-----------------------|-----------------------|----------------|-----------------------|---------------------------------|-----------------|--------------------|----------------------------|----------------------|------------------------|------------------------|------------------|
|         |                                         | L .                                | hohľady -             | Grafy     | Reporty                                               | Histó                           | ria   Tia        | č Náp     | oveda         |                        |                       |                       |                |                       |                                 |                 | Listov             | anie v i<br>Tieľ s         | idajech,<br>destanti | dozadu/do<br>ch exates | predu                  |                  |
| Q       | Cestná komun                            | ilkácia: 1/59 v sm                 | ere orientácie        | CK        |                                                       |                                 |                  |           |               |                        |                       |                       |                |                       |                                 |                 | Export             | t üdajo                    | do MS I              | Excel                  | 1                      | ×                |
|         | Druh staničenia                         | u Üsekové                          |                       |           | Úselis 2014<br>Smar úsela<br>Dílkas 258<br>10x 210464 | A27200_36<br>et 0 - obejo<br>2m | 12402100<br>memý |           | land:<br>Hilm | a nastavi<br>utim do b | me na vy<br>ielej vod | brané mi<br>orovnej p | esto<br>Jochy. | Jazde<br>Nast<br>konk | n (363<br>avif jazd<br>trétneho | a je m<br>Greku | ođné aj<br>a napis | oosoo<br>Vybran<br>sanim h |                      | Ci di<br>tanifania     | 0 11/09                | Ì                |
| E.      | -                                       | 100 100                            | 200 2<br>100          | te sóc    | 360                                                   | 400                             | da s             | te ph     | o eiz         | eio                    | 700                   | 710                   | ii:            | aio                   | aco                             | uto             | 1000               | 1000                       | nitt                 | nie pobrac<br>nie ro   | eni ɗalbich<br>10 rước | gratev           |
| -0-     | ZÁKLADNĚ ÚD                             | AJE   DZ 15 32a                    | b,c (kilomet          | rovnik)   |                                                       |                                 |                  |           | JAZO          | ec                     |                       |                       |                |                       |                                 |                 |                    |                            |                      |                        |                        | 1                |
| and all | - Ges                                   | fy je možné pre                    | súvat do Tub          | evolného  | porada, a                                             | to chyte                        | nim grafu        | " za ľavý | horný o       | kraj *., dr            | taf - pres            | aniť-pi               | ustik          |                       |                                 |                 |                    |                            |                      |                        |                        |                  |
| - and   | -skowowe do                             | AJE : DZ 15 36a,                   | b; 36c,d (ob          | ec, miest | na časť)                                              |                                 |                  |           |               |                        |                       |                       |                |                       |                                 |                 |                    | Uliotver                   | ie grafu             | k homej k              | ite 🚽                  | -                |
| 6.09    |                                         |                                    | 4                     |           |                                                       |                                 |                  |           |               |                        |                       |                       |                |                       |                                 |                 |                    |                            |                      |                        |                        | _                |

Užívateľ vie prispôsobiť nastavenie grafov – odznačí prednastavené dáta a vyznačí z výberu napr. zobrazenie premenných technických parametrov, svoje nastavenia uloží, zatvorí okno nastavení, a grafy sa prekreslujú podľa zvoleného výberu.

| Jazdec:                                                                    | 2634415400_2634415500 + 76 🕑 / 🖽 🖪 90 / 156 🖬 🗘 |
|----------------------------------------------------------------------------|-------------------------------------------------|
|                                                                            |                                                 |
| pásu (podĺžne trenie):                                                     |                                                 |
| Geometrické vedenie trasy : Výškové vedenie (stúpanie, klesanie):          |                                                 |
| Šírkové usporiadanie priečneho profilu : Jazdný pás -<br>šírka:            |                                                 |
| Šírkové usporiadanie priečneho profilu : Jazdný pruh -<br>počet:           |                                                 |
| Šírkové usporiadanie priečneho profilu : Jazdný pruh -<br>poradie a šírka: |                                                 |
| Šírkové usporiadanie priečneho profilu : Spevnená<br>krajnica:             |                                                 |
| Šírkové usporiadanie priečneho profilu : Šírka vozovky:                    |                                                 |
| Šírkové usporiadanie priečneho profilu : Nespevnená<br>krajnica:           |                                                 |
| Šírkové usporiadanie priečneho profilu : Šírka<br>pasportizačná:           |                                                 |
| Šírkové usporiadanie priečneho profilu : Chodník:                          |                                                 |
| Údaje o doprave : Sčítacie úseky:                                          |                                                 |
| Geometrické vedenie trasy : Smerové vedenie:                               |                                                 |
| Ďalšie pasportizačné údaje : Záchytné a bezpečnostné<br>zariadenia:        |                                                 |
| Ďalšie pasportizačné údaje : Obslužné zariadenia:                          |                                                 |
| Ďalšie pasportizačné údaje : Oplotenie, múry:                              |                                                 |
| Zapnúť všetky grafy                                                        |                                                 |

Pri načítaní väčšieho počtu grafov, na úvodnej lište je informácia, ktorý graf sa práve načítava a následne sa vykresľuje.

| Cestná komunikáci | a: 1/59 v sn | nere orier | ntácie C | к     |           |          |          |         |          |           |         |     |      |               |         | ×   |
|-------------------|--------------|------------|----------|-------|-----------|----------|----------|---------|----------|-----------|---------|-----|------|---------------|---------|-----|
|                   |              |            |          |       |           |          | ,        | azdec:  | 3614A0   | 6005_36   | 14A0590 | 1 * | 0m 🖊 | ∰ <b>4</b> .0 | 1 / 134 | 0 ¢ |
| Druh stabičenia:  | Úsekové      |            | ٠        |       |           |          |          |         |          |           |         |     |      |               |         |     |
|                   |              | .5         |          | 4     | 5         |          |          |         |          |           |         |     |      |               |         |     |
| 50                | 100          | 150 0      | 50       | 0     | 500       | 50       | 100      | 150     | 200      | 250       | 300     | 350 | 400  | 450           | 500     | 1   |
| < 📰 :             | _            | _          | . 1      | _     |           |          |          |         |          |           |         |     |      |               | •       |     |
|                   |              |            | -        | 01    | iačitavam | graf Dop | ravné zn | ačenie: | DZ bodov | á (4 z 5) |         |     |      |               |         |     |
| ZÁKLADNÉ ÚDAJE :  | DZ 15 32a    | b,c (kile  | metro    | vník) |           |          |          |         |          |           |         |     |      |               |         | - 1 |

Uvádzame niekoľko príkladov zobrazenia podrobných údajov na vybranom úseku cestnej komunikácie:

2018

1. Medzi základné údaje patri dopravná značka IS 32a, IS 32b – kilometrovník.

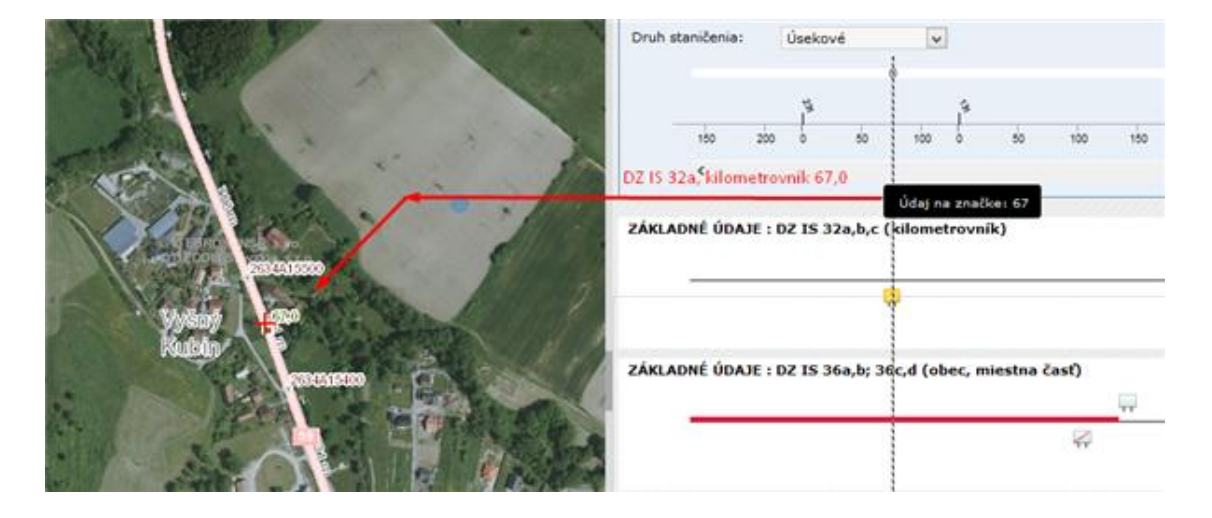

2. Medzi základné údaje patria dopravné značky IS 36a, IS 36b, IS 36c, IS 36d - obec

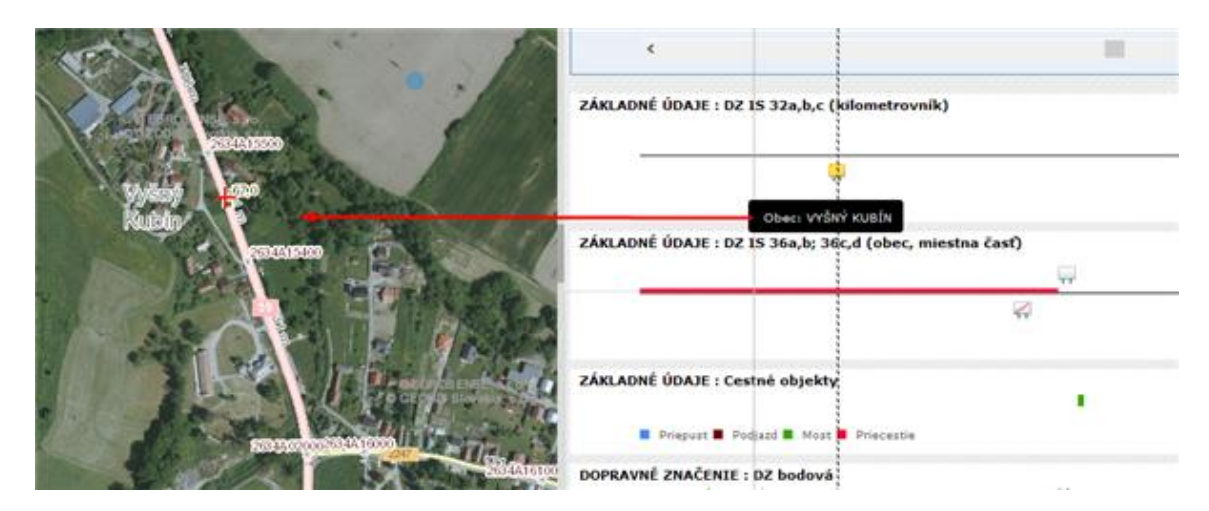

3. Medzi základnými údajmi sa nachádzajú aj cestné objekty – most, podjazd, priepust, železničné priecestie, tunel.

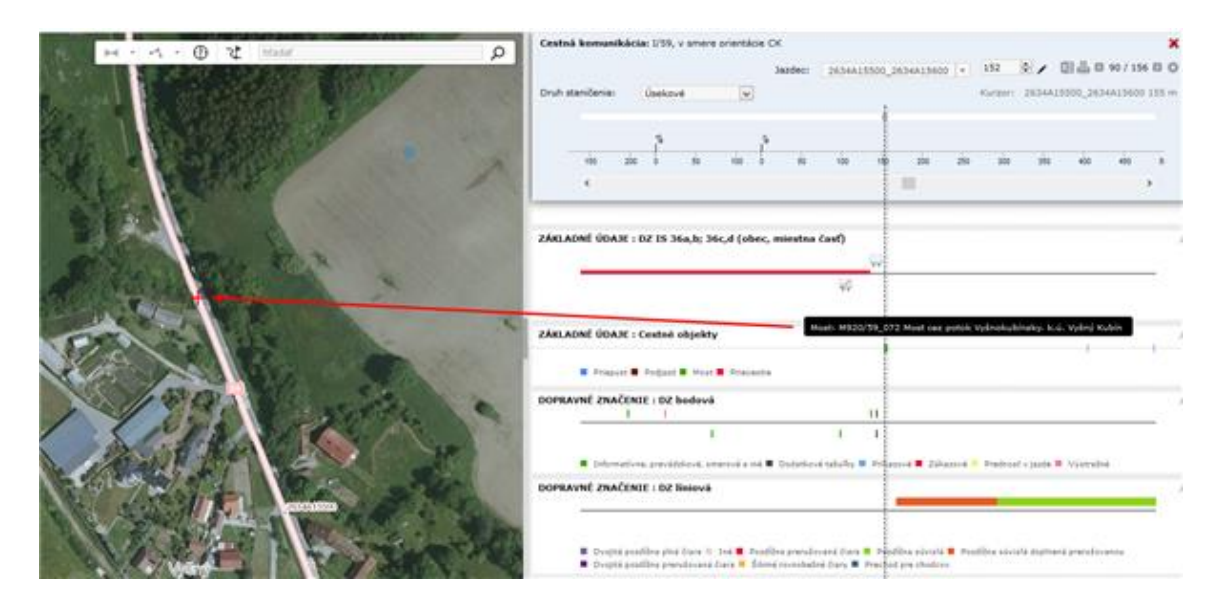

4. Zobrazenie parametrov šírkového usporiadania priečneho profilu : Jazdný pruh, Jazdný pás

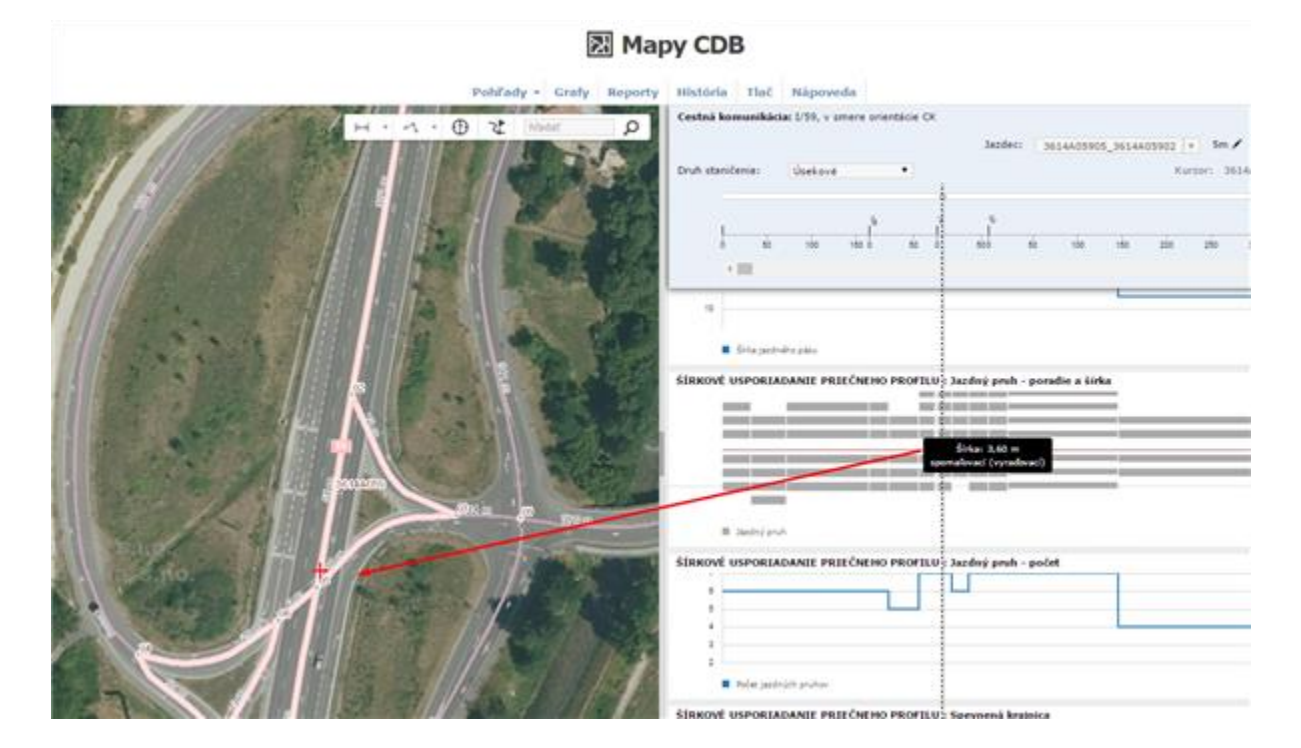

5. Zobrazenie ďalších parametrov šírkového usporiadania priečneho profilu: Spevnená krajnica, Nespevnená krajnica, Pasportizačná šírka.

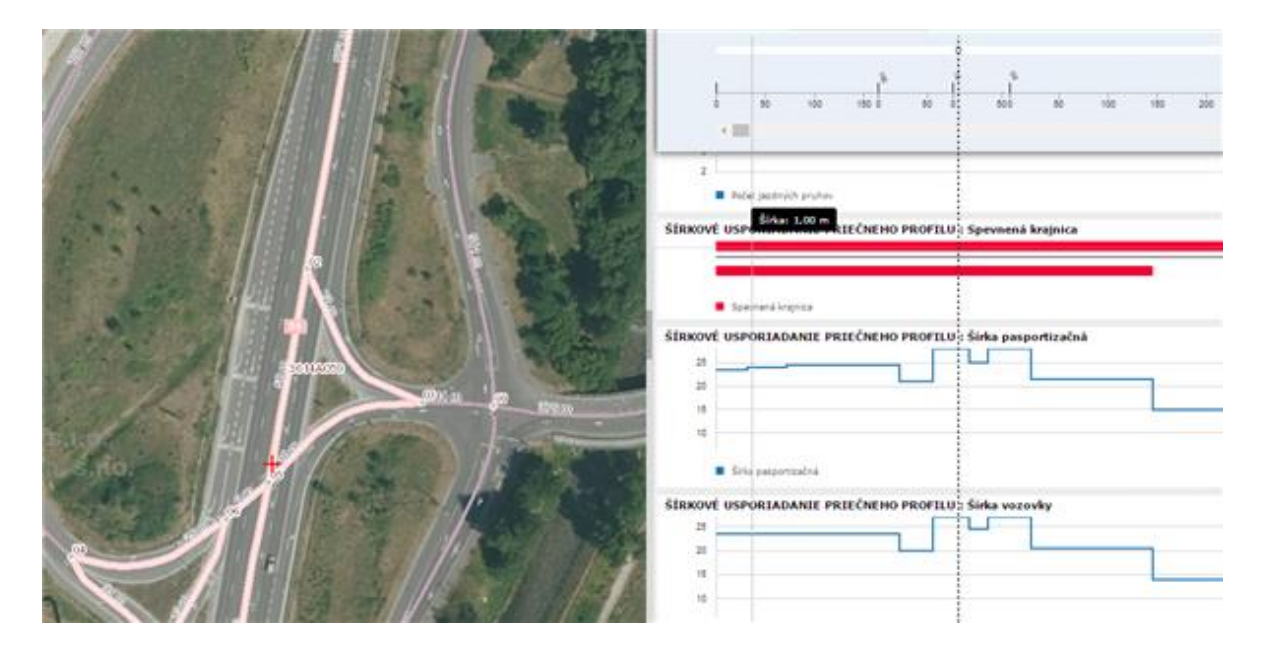

6. Zobrazenie údajov: Obslužné a dopravné zariadenia, Záchytné bezpečnostné zariadenia.

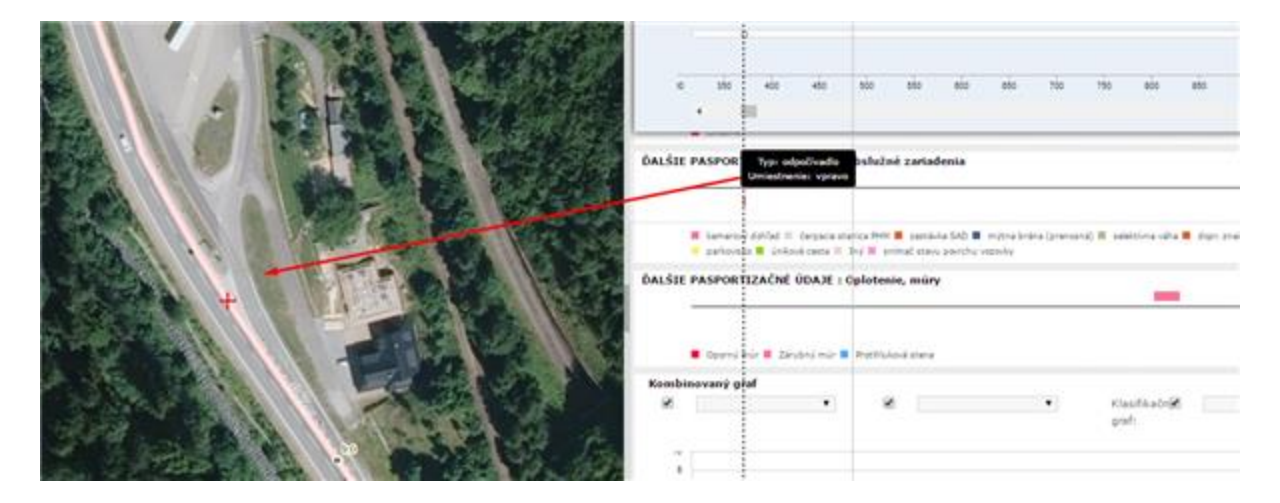

7. Zobrazenie údajov: Obslužné a dopravné zariadenia, Záchytné bezpečnostné zariadenia.

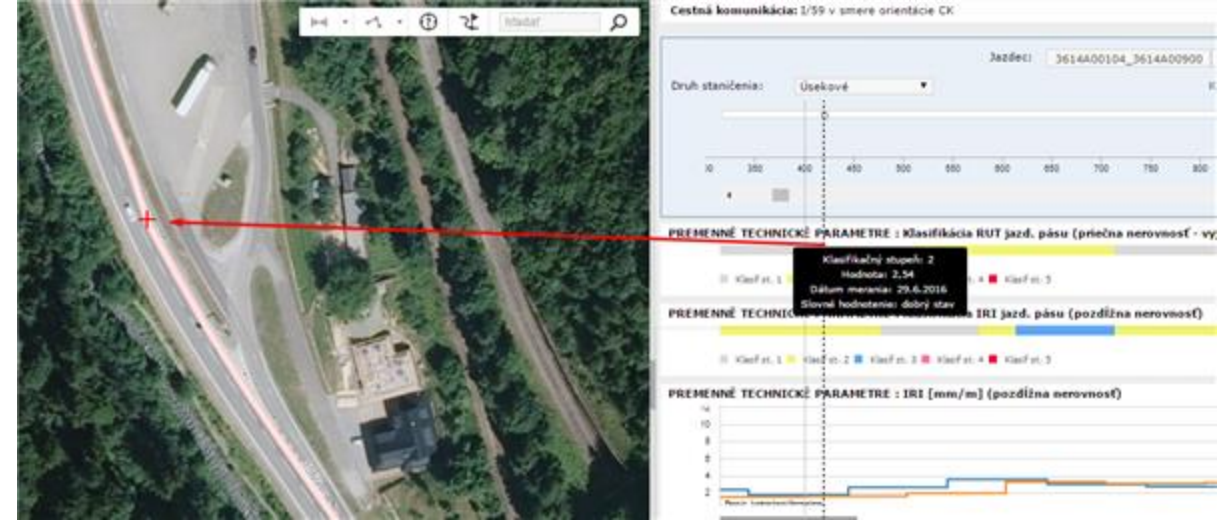

V prípade, ak pre zobrazenie niektorého z grafov neexistuje v databáze na zvolenej ceste (resp. jej rozsahu) ani jeden záznam (nenachádzajú sa tu príslušné údaje), informácia o všetkých typoch chýbajúcich údajov sa zobrazí na hornej lište stránky.

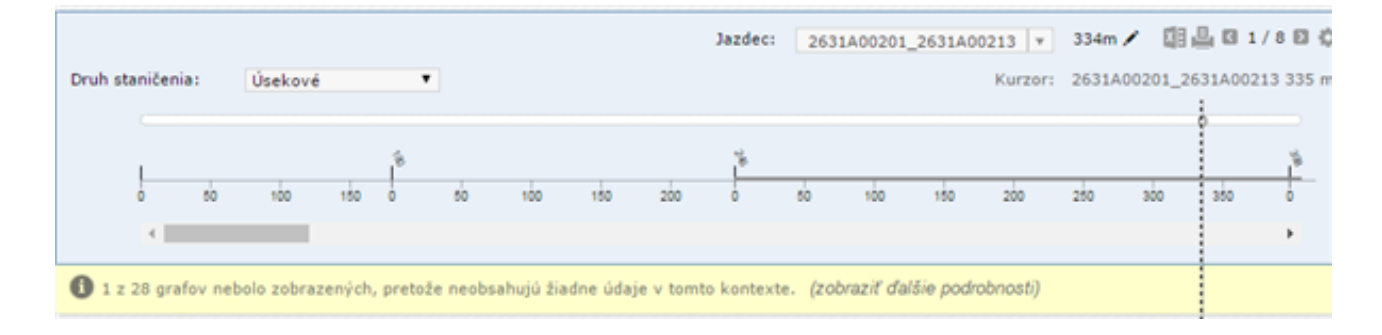

#### 8. Grafy - možnosti exportu údajov

Aplikácia Mapy CDB/ Grafy – prezeranie podrobných údajov ponúka funkciu export údajov do tabuľky XLS.

Na hornej lište pod ikonou aplikácie Mapy CDB je časť : GRAFY. Vyberieme cestnú komunikáciu, o ktorej chceme vedieť podrobné údaje. Vybrať cestu môžeme dvomi spôsobmi:

- napíšeme číslo cesty

ZOBRAZIT

- vyberieme cestu priamo z mapy, kliknutím na dané miesto na ceste.

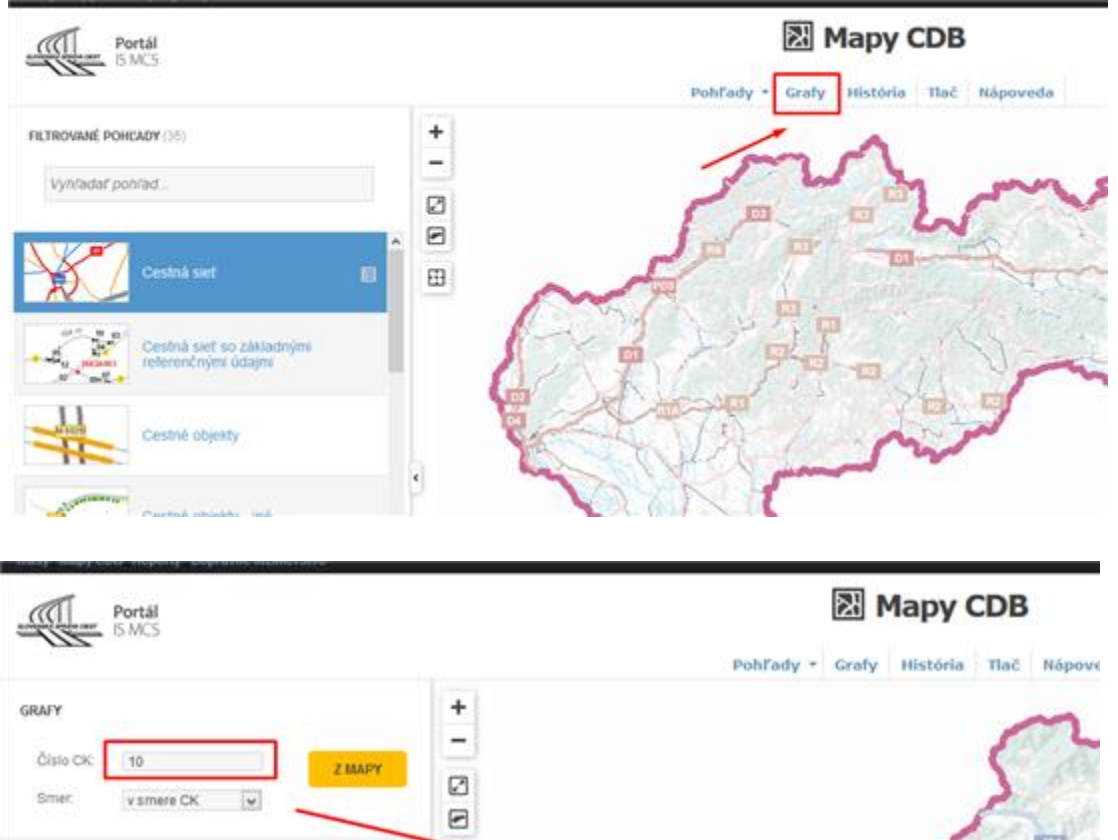

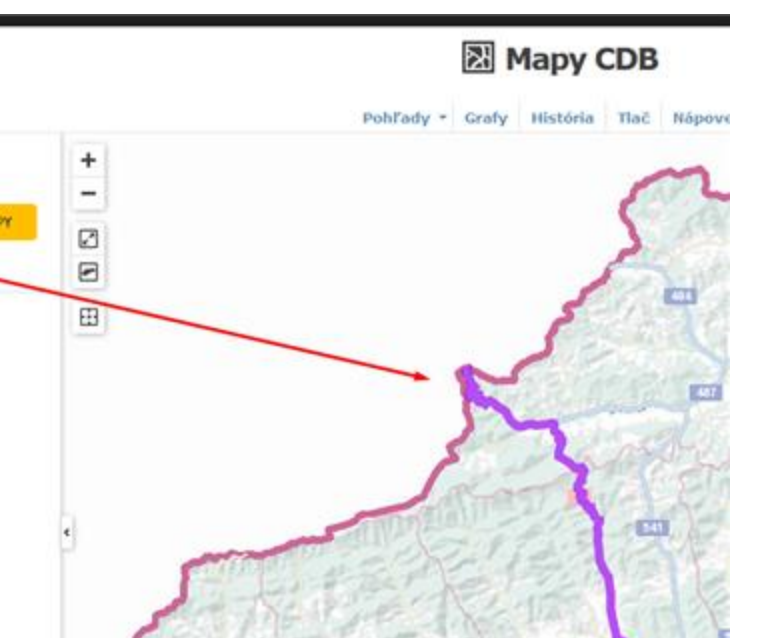

Po výbere cesty sa okno mapy rozdelí na 2 časti. V ľavom okne vidíme mapu, a v pravom okne sa zobrazia Grafy, ktoré zobrazujú podrobné údaje.

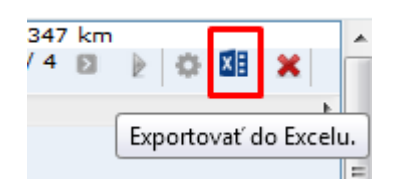

V pravom okne, kde sú grafy, na hornej lište pod číslom cestnej komunikácie sa nachádza ikona exportu údajov.

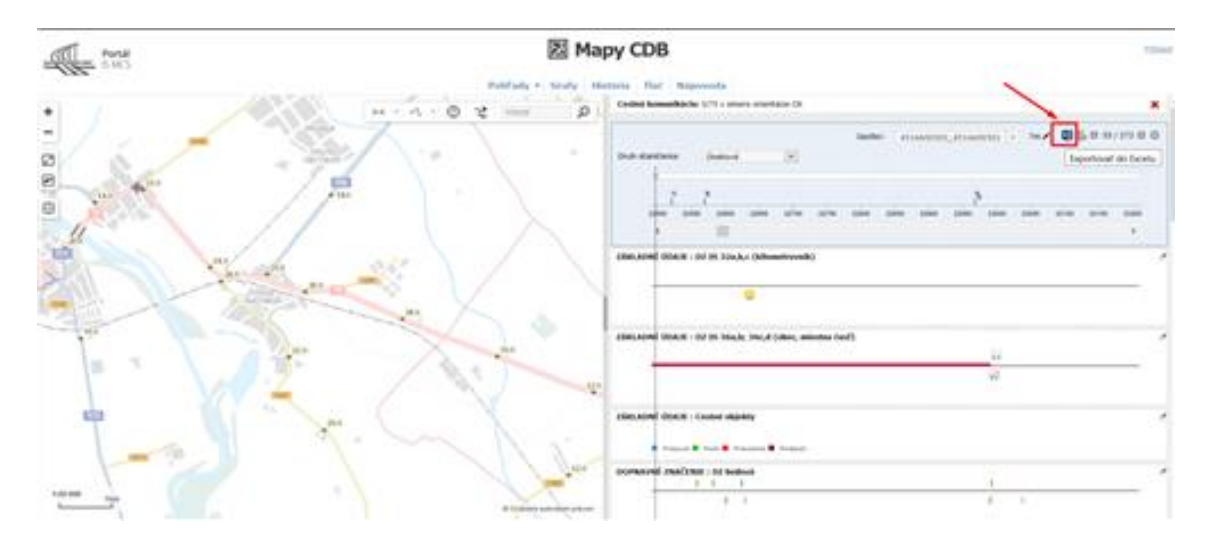

Po kliknutí na ikonu nabehne nové okno s možnosťou uloženia súboru XLS.

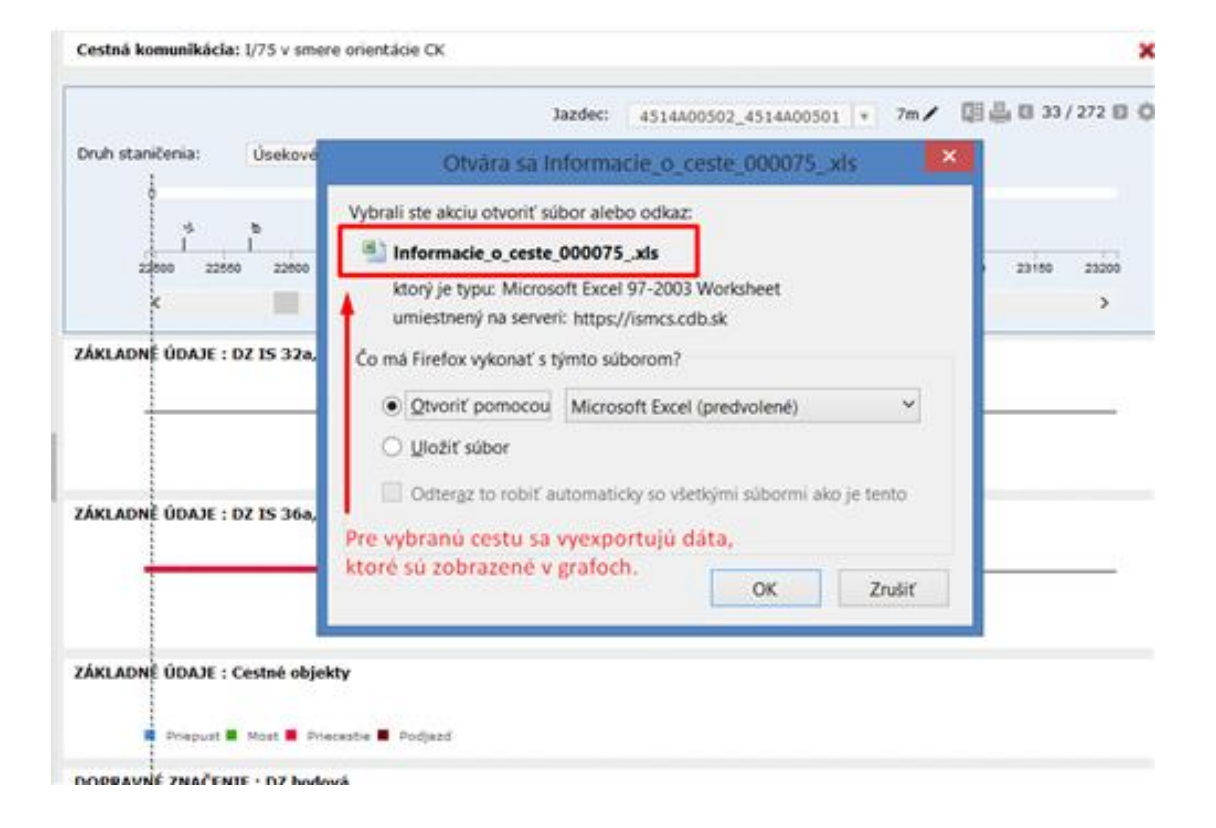

Tabuľka XLS obsahuje niekoľko záložiek. Pre každý evidovaný jav v centrálnej technickej evidencii CK sa vytvorí nová záložka. Počet záložiek sa rovná približne počtu zobrazených

grafov. Napríklad pre údaje diagnostiky platí, že výstupy z každého meracieho zariadenia sú v jednej samostatnej záložke – v prípade ak je zapnuté zobrazenie grafov ako napr. nerovnosti, únosnosť... atď.

V každej záložke sú údaje na vybranej cestnej komunikácií v následnosti ich výskytu.

| 2 * * * * * * * * * * * * * * * * * * *                                                                                                    | Informacie o ceste 000075, 18                                                                                                    | ba na ćitanie) (režim kor | npatibility Micro                                           | moft Excel      |                                        | _ 0 ×      |
|----------------------------------------------------------------------------------------------------|----------------------------------------------------------------------------------------------------|---------------------------|-------------------------------------------------------------|-----------------|----------------------------------------|------------|
| Safety Control Vield - Replaced strang - 1                                                                                                    | voorie Unique Possade Didraste                                                                                                    |                           |                                                             |                 |                                        | - 0 - 0    |
|                                                                                                    | <ul> <li>The second second</li></ul> | Verbent                   | Research Formational<br>Rosania - allo fabrilla - b<br>Dyte | Sty. Viele Comp | art formati<br>2 - Minut -<br>internet | An Angel a |
| A1 • £ Caloce                                                                                                    | sty:75                                                                                                    |                           |                                                             |                 |                                        | _          |
| Kum, stantčenie: 0 - 195084 m     Datum a čes exportu: 16.01.2017 22:42:1     Viednoti     Viednoti | 15<br>Irvich založkách dokumentu náldet                                                                                                    | te vvexportovane údaje    |                                                             |                 |                                        |            |
| 15<br>16<br>17<br>• • • • Vatapat informácia / Utordord Guis                                                                                                    | 1                                                                                                    |                           |                                                             |                 |                                        |            |

Napr. v záložke Dopravné značky bodové je zoznam všetkých zameraných dopravných značiek na danom úseku, ich úsekové a kilometrické staničenie. (V krátkej budúcnosti plánujeme doplniť aj kumulatívne staničenie všetkých exportovaných dát.)

| A       |                   | C.          | D         |                  | F          |             |            | here to  |         |                 | Sun Kin        |               |       |                     | N. |
|---------|-------------------|-------------|-----------|------------------|------------|-------------|------------|----------|---------|-----------------|----------------|---------------|-------|---------------------|----|
| Čale CK | Smer CK           | Sprayce.    | Typ üseku | Dopravný směr    | Poč. uzol  | Kon, year   | Stanibenie | Uniests  | nenie i | Hodinota na zh. | Číslo značky   | Üsek iD       |       | KM Pol. stan. (km)  |    |
| 000067  | v sinere trasy CK |             | normality | oba dopravné sm  | 3714409300 | 37344.09400 | 47         | vieve    |         |                 | 28             | 30            | 24501 | 20,823              |    |
| 000067  | v smere trasy CK  |             | normälny  | oba dopravné sm  | 3714409300 | 3734409400  | 47         | vlavo    |         |                 | 106            | 33            | 24501 | 20,823              |    |
| 000067  | v smale trasy CK  |             | normality | oba dopravné sm  | 3714409300 | 3754805400  | 43         | vpravo   |         | GASTIER         | 1523a          | 30            | 24505 | 20,859              |    |
| 000067  | v smere trasy CK  |             | normalny  | oba dopravné sm  | 3714409300 | 3734805400  | 135        | vpravo   | Public  | La barrana      | C2             | 35            | 24505 | 20,893              |    |
| 000067  | v smere trasy CK  |             | normality | oba dopravné sm  | 3714409300 | 3734409400  | 115        | vpravo   | Aceria  | mich maliek     | Cl             | 34            | 24505 | 20,893              |    |
| 000067  | v smere trasy CK  |             | normálny  | oba dopravné sm  | 3714409300 | 1734A09400  | 100        | vpravo   |         |                 | P&             | 16            | 24501 | 20,936              |    |
| 000067  | v smere tracy CK  |             | normálny  | oba dopravné sm  | 3714A09300 | 1734A09400  | 100        | vpravo   |         |                 | C1             | 30            | 24501 | 20,938              |    |
| 000067  | v smere tracy CK  |             | normainy  | obs dopravné sm  | 3754A09400 | \$754A09500 | -43        | vpravo   |         | 100 m           | A13            | 34            | 20646 | 23                  |    |
|         | 02 hodowi(Dopra   | und practic | 100 B     | neverbopravid ma | and they   | Hove upprac | ane he     | the prot | - pend  | in a liter      | SHa vittowy/SN | sheroosa t-ra |       | perneni konscidente | -0 |

Aktuálne zobrazené grafy je možné aj vytlačiť po kliknutí na ikonu tlač:

| l | Cestná komunikácia: | I/75, v smer | re orientácie CK |       |        |       |           |         |        |       | -           | Tlač     |         | × |
|---|---------------------|--------------|------------------|-------|--------|-------|-----------|---------|--------|-------|-------------|----------|---------|---|
| l |                     |              |                  |       | Jazdec | : 45  | 514A00502 | _4514A0 | 0501 * | 7m /  | <b>1</b> 11 | 🖣 🖪 33 / | / 272 🗈 | ٥ |
| l | Druh staničenia:    | Úsekové      | ¥                |       |        |       |           |         |        |       |             | Tlač     |         |   |
| l | 1                   |              |                  |       |        |       |           |         |        |       |             |          |         |   |
| l | *                   | 5            |                  |       |        |       |           | 1       |        |       |             |          |         |   |
| l | 22800 22560         | 22600        | 22650 22700      | 22760 | 22800  | 22850 | 22900     | 22950   | 23000  | 23050 | 23100       | 23150    | 23200   |   |
| l | X                   |              |                  |       |        |       |           |         |        |       |             |          | >       |   |

Ukážka vytlačeného dokumentu – do pdf, do MS OneNote, na tlačiareň.

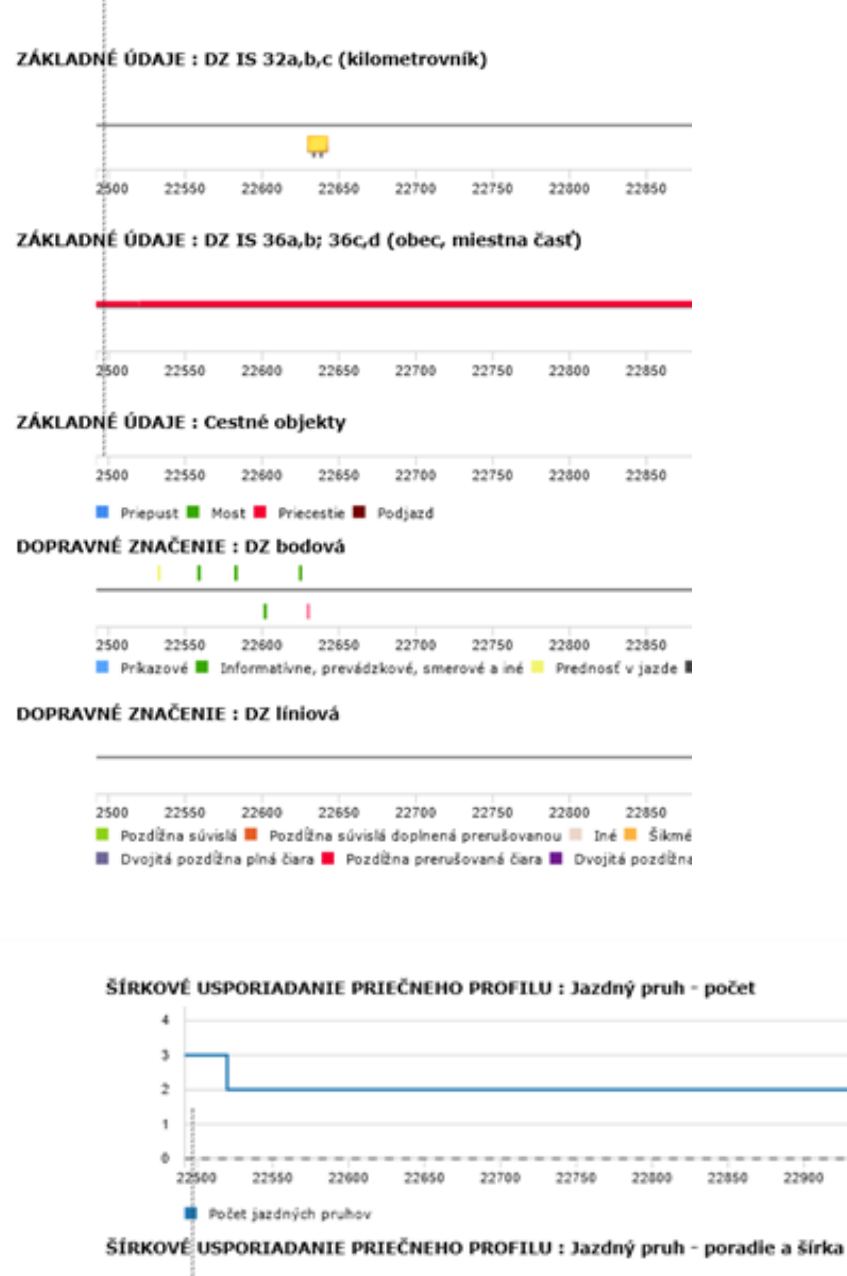

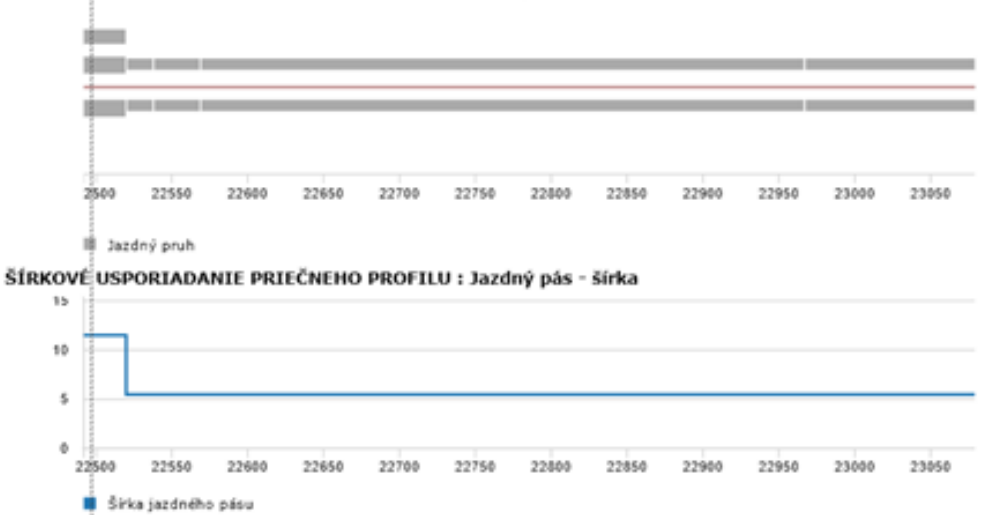

#### 9. História (2008 – 2017)

Na hornej lište pod ikonou aplikácie Mapy CDB je časť : HISTÓRIA

Aplikácia ponúka možnosť porovnať zmeny v údajoch v čase poskytnutím duálneho zobrazenia máp vedľa seba. Jedna mapa zobrazuje súčasný stav, druhá mapa stav zvoleného roku. Pohyb v týchto mapách je synchronizovaný, takže používateľ vždy vidí rovnaké územie.

Porovnanie stavu cestnej siete v rámci 2 rôznych rokov (aktuálny stav a historický stav – na výber sú roky 2007, 2008, 2009, 2010, 2011, 2012, 2013, 2014, 2015, 2016, 2017).

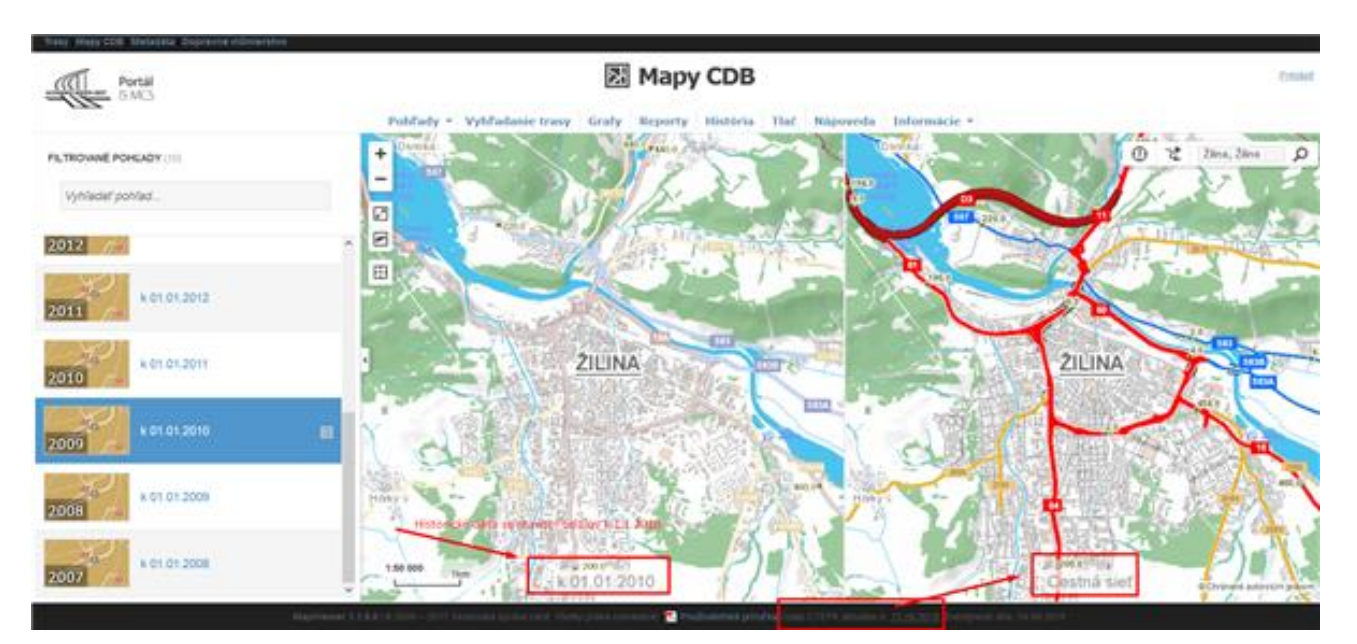

Na mape sú zobrazené cestné komunikácie, uzly, kilometrovníky a podkladová mapa (SVM 50 a ortofotomapa).

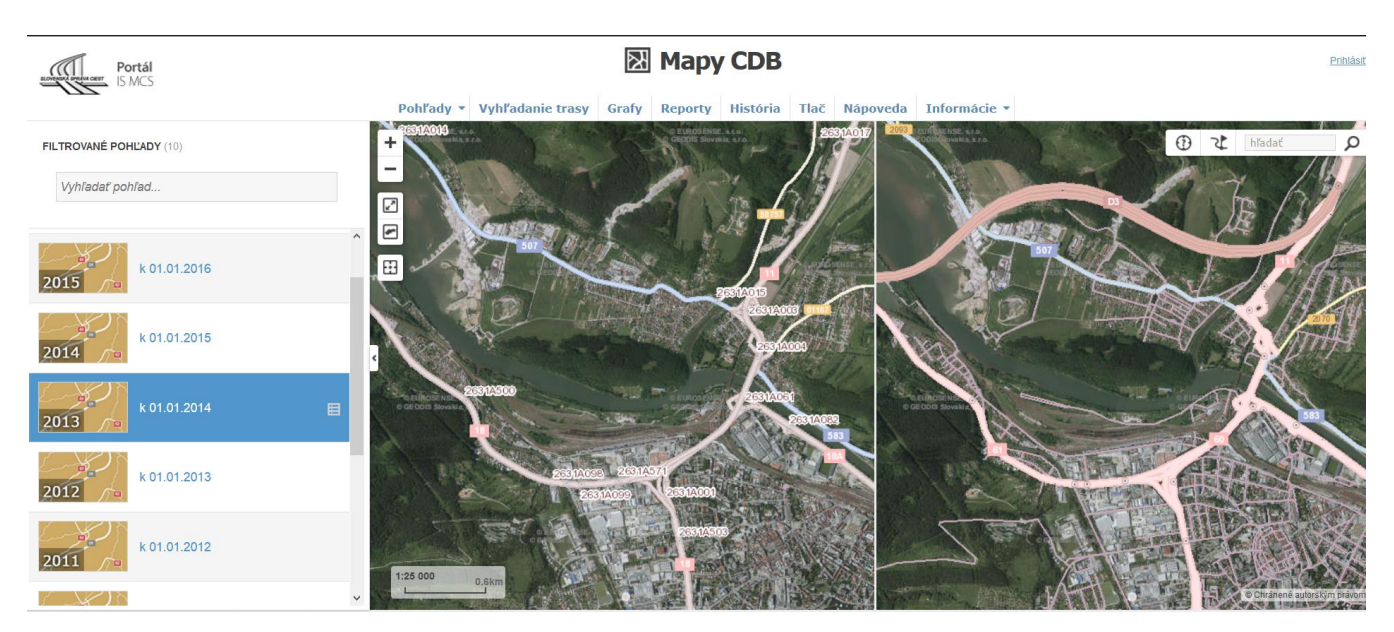

#### 10. Tlač a poznámky

### TLAČ

Funkcia Tlač umožňuje vytvoriť výtlačok mapy v preddefinovanej šablóne.

#### 1. V prvom kroku je potrebné zvoliť mapový pohľad.

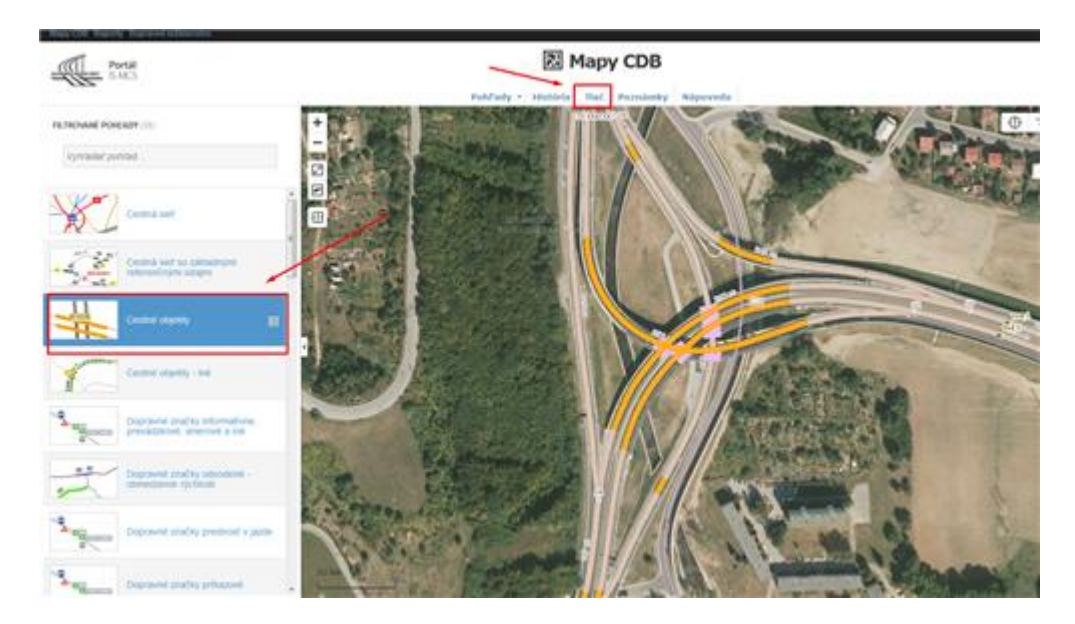

**2**. V ďalšom kroku je možnosť **vyplniť názov, popis k mape**, formát tlače (A4 alebo A3 na výšku alebo na šírku) a typ súboru (PDF, JPG, PNG, GIF ...). V mapovom okne sa zobrazí papier s možnosťou nastavenia rozsahu územia mapy.

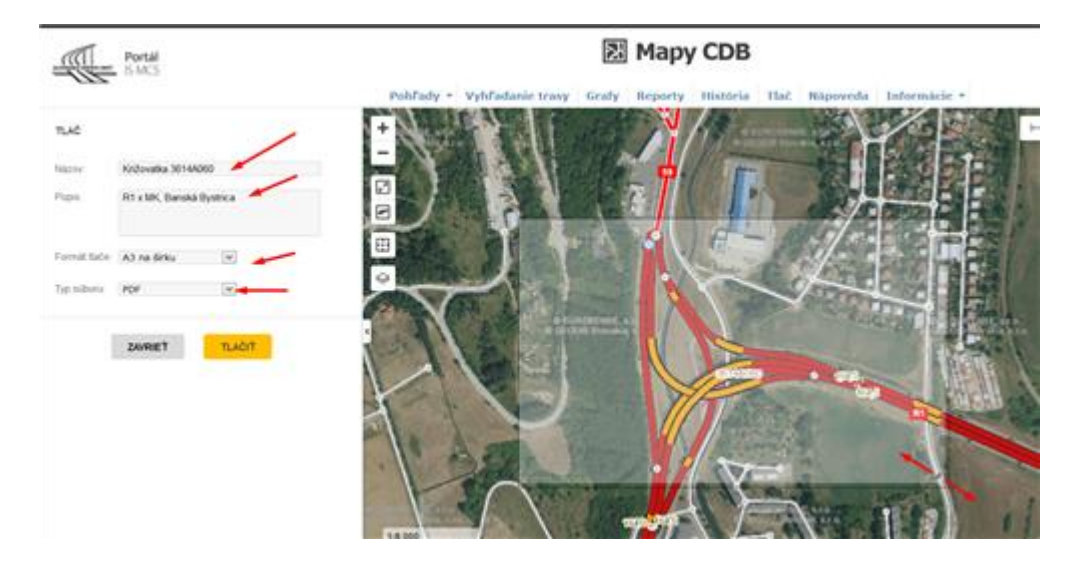

**3.** Po kliknutí na na ikonu tlače sa zobrazí možnosť **ODKAZ NA STIAHNUTIE MAPY.** 

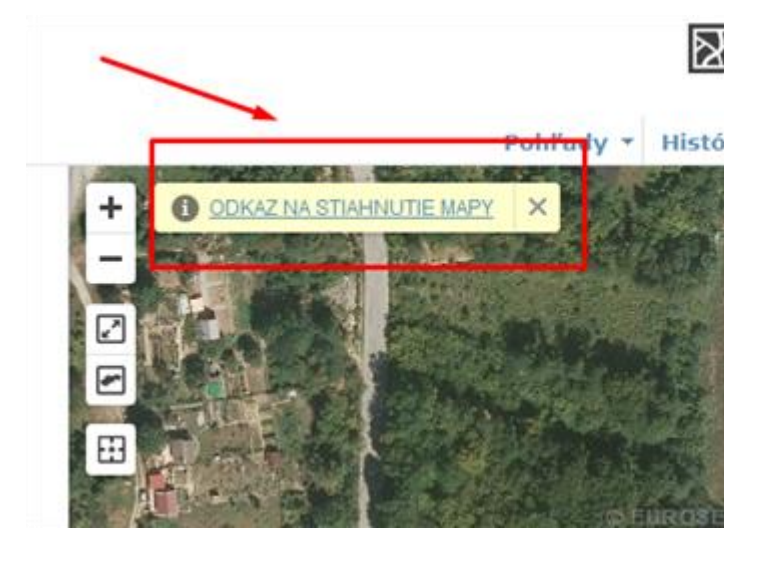

#### 4. Výsledok tlače, vzor:

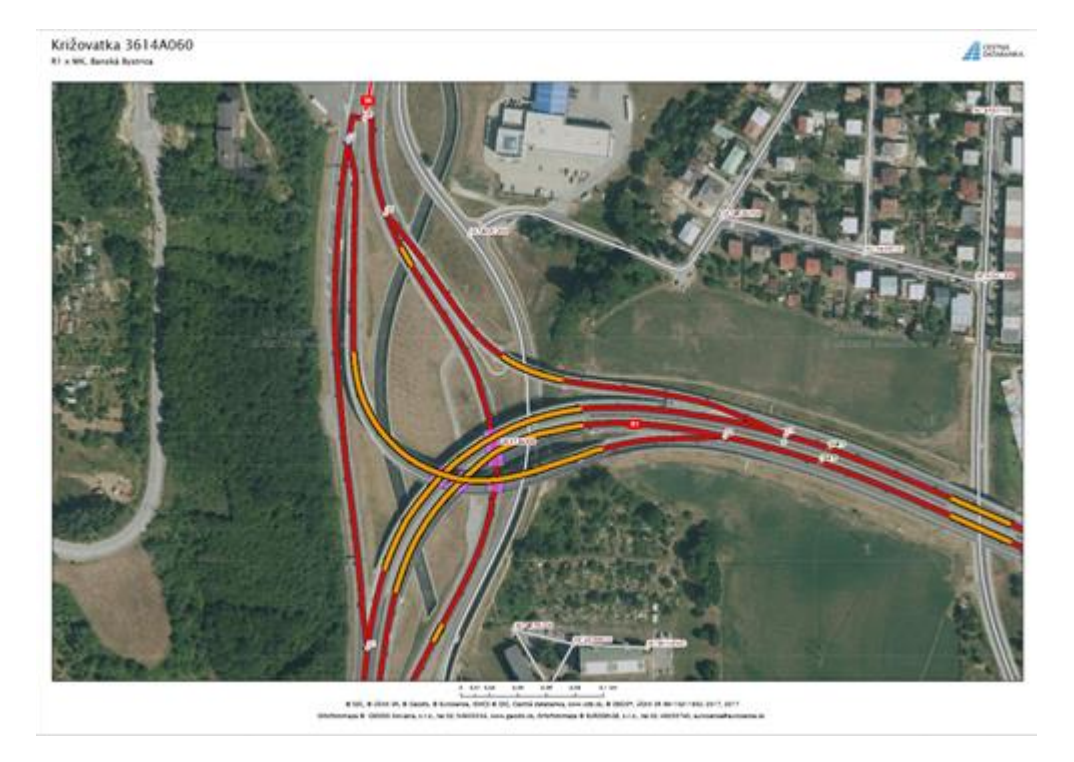

#### MAPOVÉ POZNÁMKY

Do mapy môže užívateľ pre účely tlače kresliť geometrické tvary, vkladať texty, aby zvýraznil a popísal predmetné miesto v mape.

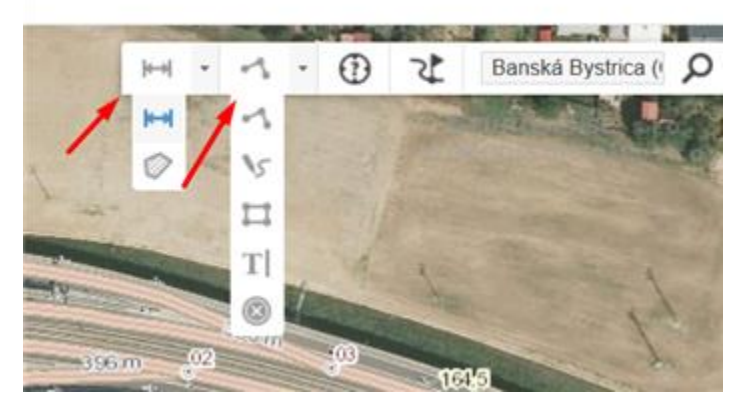

Tvorba vlastnej mapovej poznámky - text, línia, plocha pred tlačou mapy.

Poznámku je možné zmazať jej označením klikom v mape a stlačením tlačidla Zmazať.

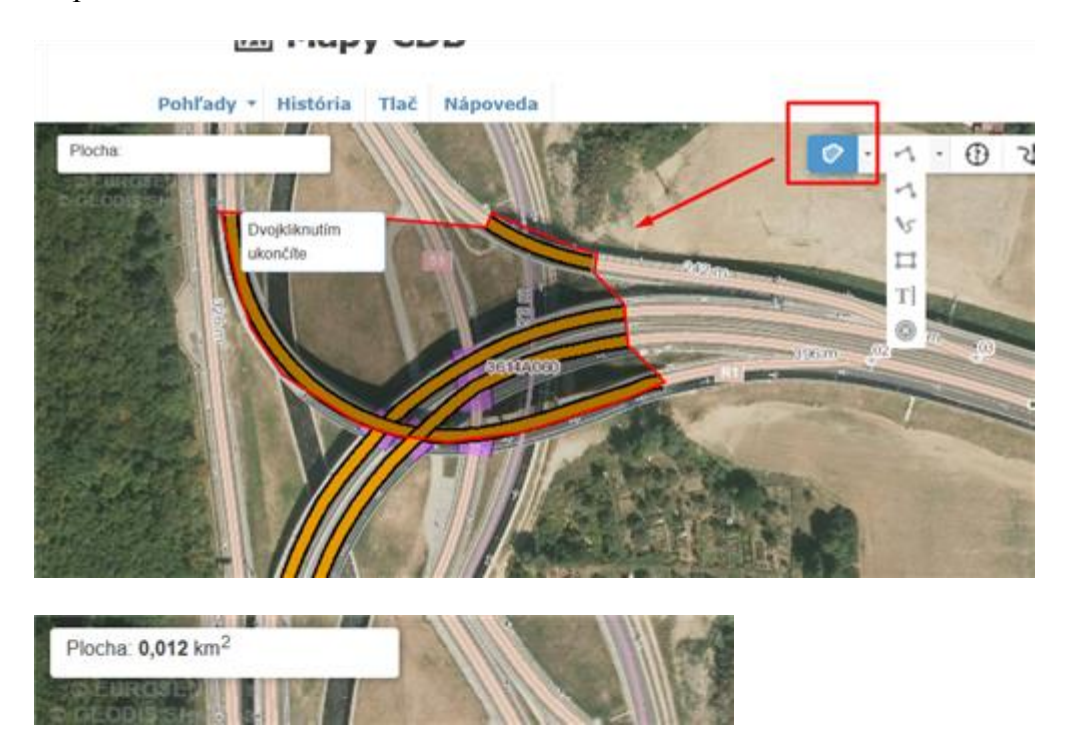

#### 11. Hlásenia o údajoch

Hlásenia o údajoch - táto funkcia slúži na zadávanie a spracovanie hlásení o nezrovnalostiach údajov cestných komunikácií SR voči údajom evidovaným v IS MCS. Prácu s hláseniami môže vykonávať iba prihlásený používateľ. Po prihlásení do portálu IS MCS alebo priamo do aplikácií Mosty, ESCeS, Vozovky, Trasy je potrebné zobraziť okno s mapou. Hlásenia sa v mape zobrazia aktiváciou tlačidla Hlásenia.

(v mape na pravej hornej lište sa objaví nové tlačidlo / tlačidlá v závislosti od role používateľa)

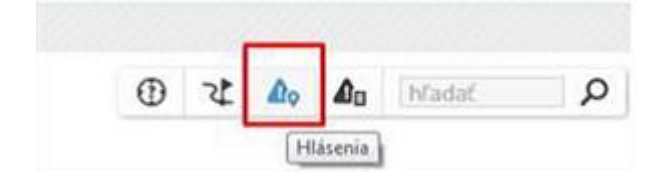

#### Pridanie nového hlásenia

Používateľ v mape aktivuje ikonu Hlásenia a kliknutím ľavého tlačidla vyberie v mape miesto, kde sa nachádza poloha hlásenia, t.j. nezrovnalosť v údajoch príslušnej cesty voči reálnemu stavu. Následne sa zobrazí formulár, do ktorého je potrebné špecifikovať hlásenú chybu. Údaje o používateľovi sú automaticky predvyplnené podľa registrácie používateľa v Portáli IS MCS a používateľ má možnosť ich zmeniť.

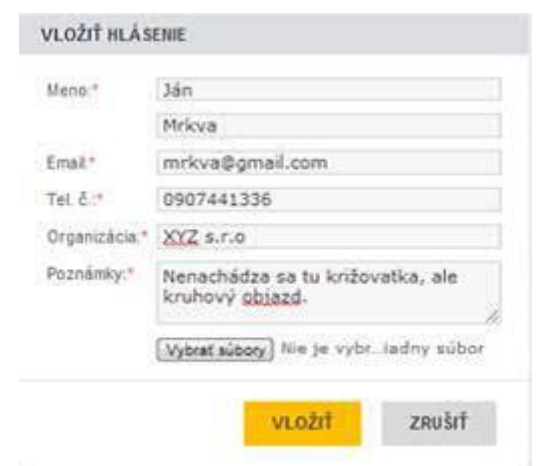

Pracovisko cestnej databanky vyhodnotí zadané hlásenia a zrealizuje príslušnú nápravu v údajoch. Hláseniu je postupne priraďovaná hodnota stavu, ktorá informuje o štádiu jeho spracovania.

Hlásenie môže nadobúdať stavy:

| Stav         | Popis                                                                    |
|--------------|--------------------------------------------------------------------------|
| 오 Zadané     | Hlásenie bolo zaregistrované v Portáli IS MCS,                           |
| Aktualizácia | Prebieha aktualizácia údajov v mieste hlásenia.                          |
| Vyriešené    | Hlásenie bolo vyriešené.                                                 |
| 😵 Zrušené    | Hlásenie bolo vyhodnotené ako neopodstatnené<br>a hlásenie bolo zrušené. |
| 💡 Zmazané    | Hlásenie bolo presunuté do stavu "zmazané".                              |

#### 12. Pripojenie WMS služby

Pripojenie WMS služby do mapového pohľadu je možné rámci voľby Pohľady, Pridať vlastný pohľad.

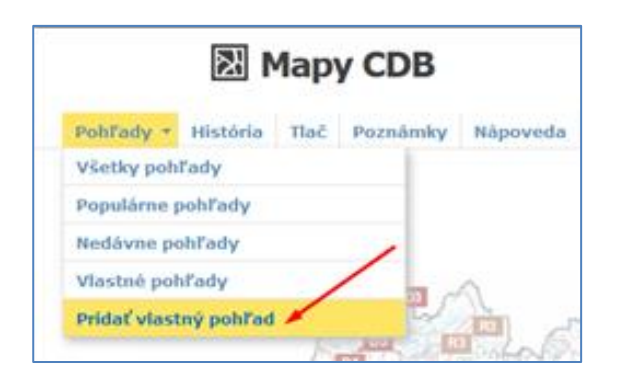

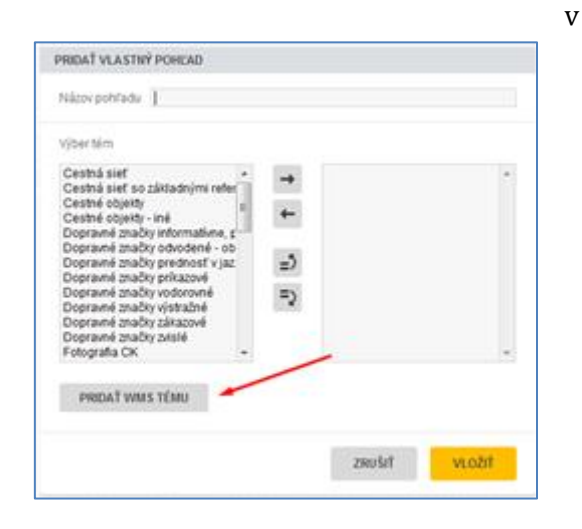

V dialógovom okne Pridať vlastný pohľad je potrebné zvoliť Pridať WMS tému.

Pre WMS tému je možné zadať názov a pre jej pripojenie je nutné zadať jej URL. WMS s daným názvom sa po klinutí na **Pridať** pridá do zoznamu prvkov/tém, z ktorých je možné zostaviť vlastný pohľad.

| PRIDAŤ | WMS TÉMU      | PRIDAŤ WMS TÉM | U                  |  |
|--------|---------------|----------------|--------------------|--|
| Názov  | ZBGIS-hranice | Názov Moja WM  | Moja WMS - RSD, CZ |  |
| UI     | ZRUŠIŤ PRIDAŤ | 011 Ceargeop   | ZRUŠIŤ PRIDAŤ      |  |

|                                                                                                    | CDB cesty + RSE                                                                                                    | ) cesty       |             |   |
|----------------------------------------------------------------------------------------------------|----------------------------------------------------------------------------------------------------|---------------|-------------|---|
| Výber tém<br>Mapový podkla<br>Madzinárodná                                                              | d<br>cestná řah                                                                                                    |               | Cestná sieť | * |
| Moja WMS - RS<br>Multimodálne k<br>Obslužné a doj<br>Okolie cestnej<br>Plocha vozovky<br>Priečny rez CK | D, cesty<br>coridory "TEN-T"<br>torravné zariadenia<br>komunikácie<br>mimo jazdného<br>- chodník<br>- delenie jazdnýc | ←<br>=5<br>=2 |             |   |
| Priečny rez CK<br>Priečny rez CK<br>Priečny rez CK                                                      | - jazdný pás<br>- jazdný pruh<br>- nespevnená kra 🚽                                                                   |               |             | Ŧ |

Následne je potrebné vytvoriť výberom prvkov/tém **vlastný pohľad** obsahujúci aj zvolenú WMS službu.

2018

Ukážky pohľadov s pridanými WMS : administratívne hranice

#### -ZBGIS a cestná sieť

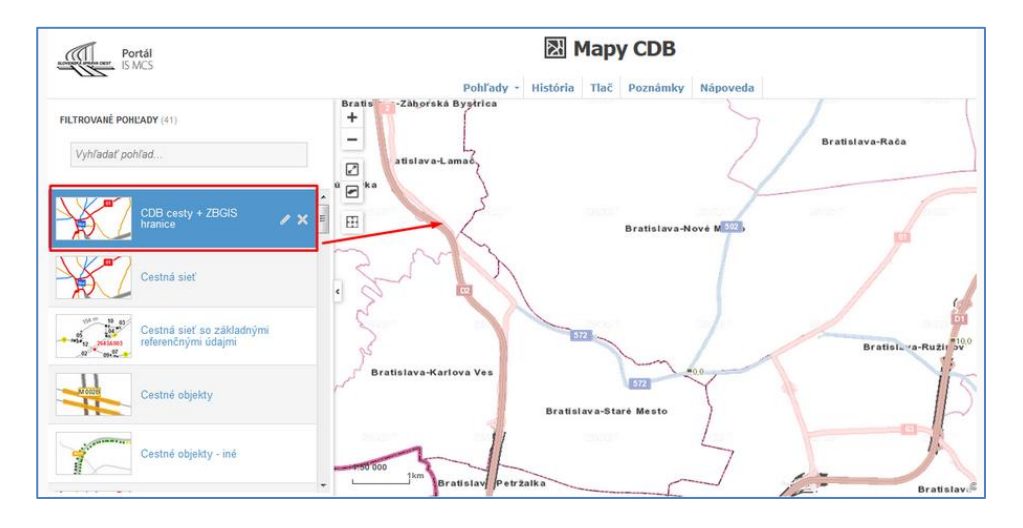

– ŘSD, Silniční databanka Ostrava.

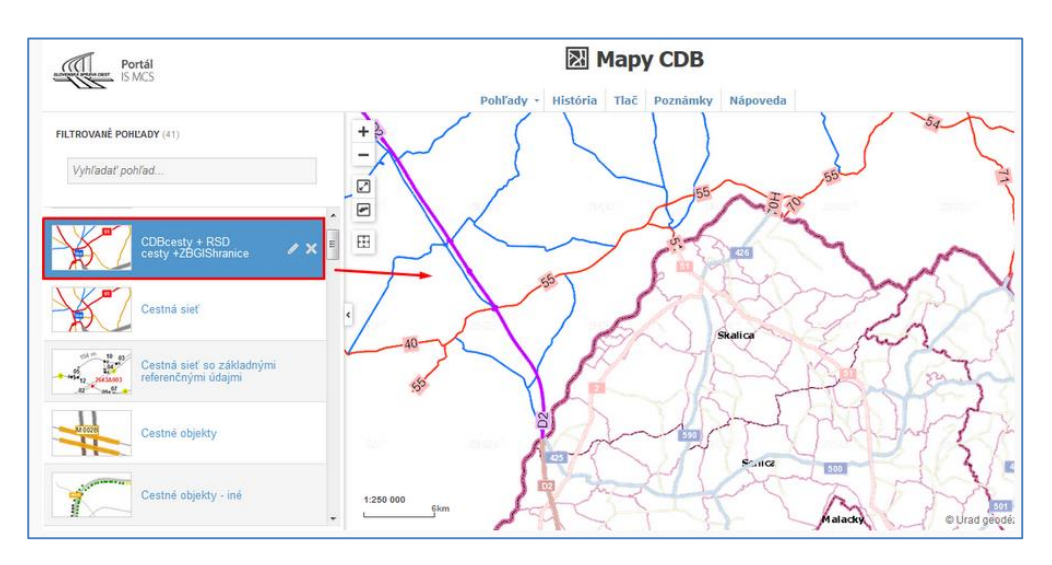

Katastrálna mapa WMS + cestná sieť a cestné objekty

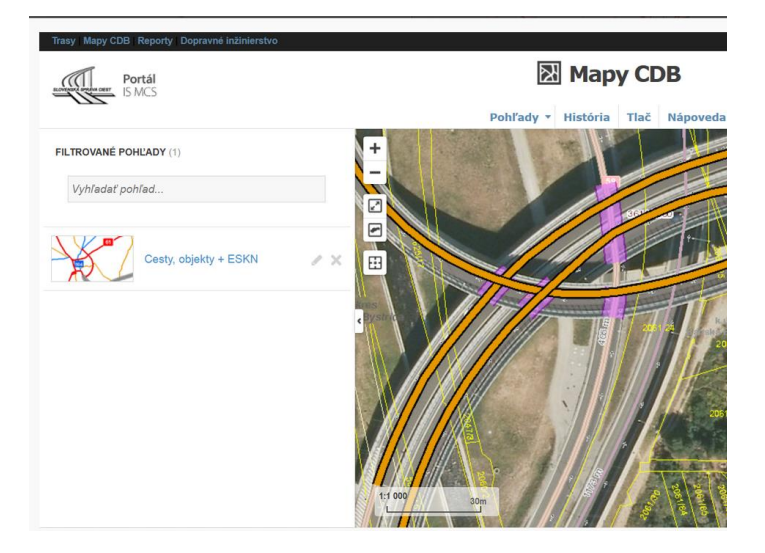

#### 13. Moja poloha

•

Funkcia **Moja poloha** umožňuje zobraziť v mapovom okne polohu používaného zariadenia a priblížiť na ňu mapové okno.

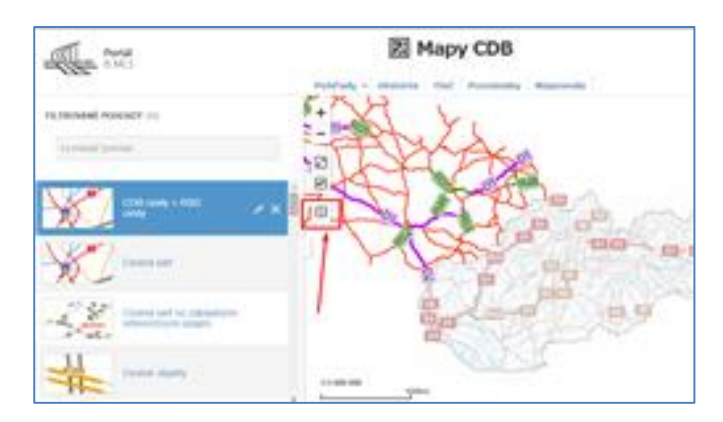

Pre používanie tejto funkcie musí byť na používanom zariadení, vo webovom prehliadači povolená možnosť určovania polohy zariadenia.

#### V prehliadači Chrome :

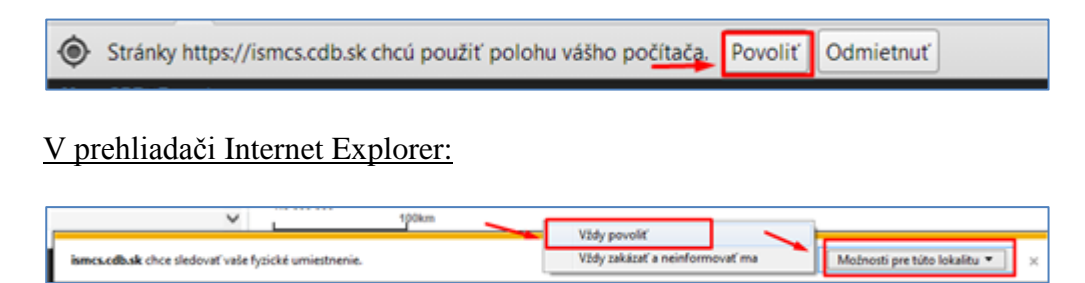

#### V prehliadači Firefox:

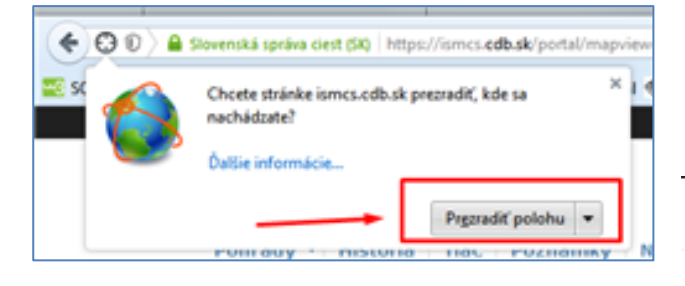

Po aktivovaní ikony **Moja poloha** sa v mapovom okne zobrazí poloha zariadenia a mapové okno sa priblíži na aktuálnu polohu v mierke 1 :5 000.

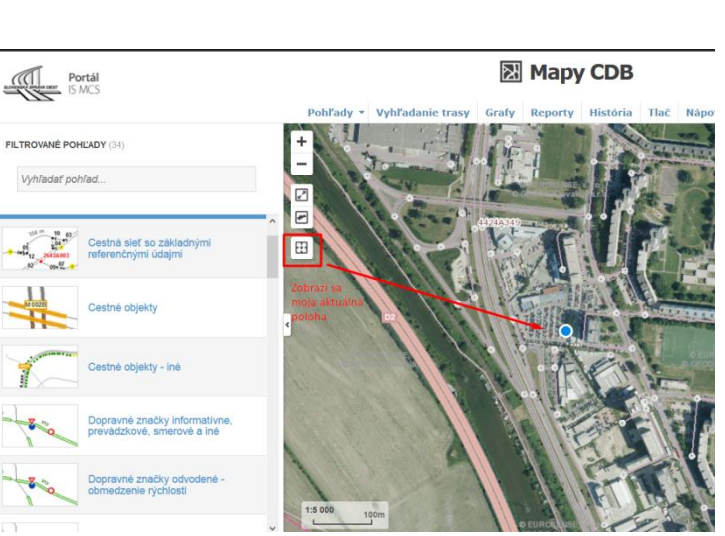

#### 14. Vyhľadanie trasy

Na hornej lište pod ikonou aplikácie Mapy CDB je časť : **VYHĽADANIE TRASY**. Aplikácia ponúka vyhľadanie najkratšej a najrýchlejšej trasy na základe evidovaných údajov v centrálnej technickej evidencii ciest.

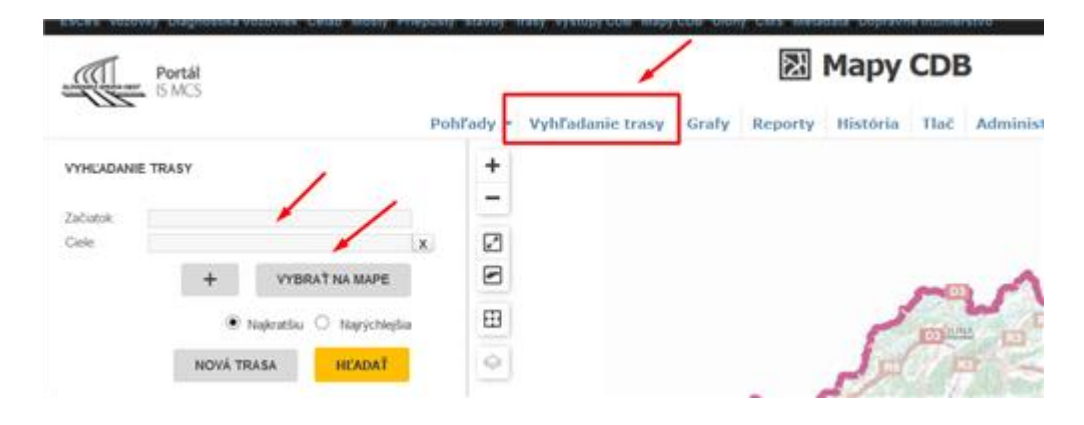

Ako prvé Je potrebné vybrať začiatok a koniec trasy (viď obrázok) a následne je potrebné kliknúť na tlačidlo hľadať. Začiatok a koniec trasy je možné zvoliť písaním do vyhľadávacieho okna alebo výberom priamo z mapy.

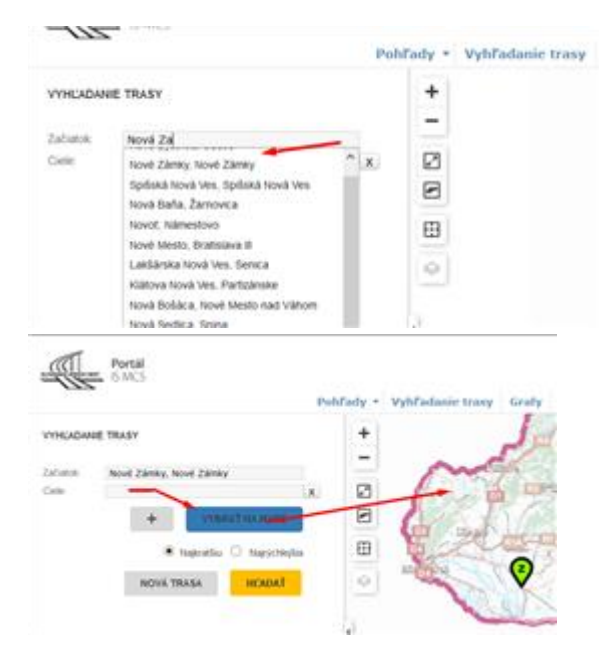

Určená trasa, ktorá zodpovedá zadaným kritériám, sa vyznačí v mapovom okne.

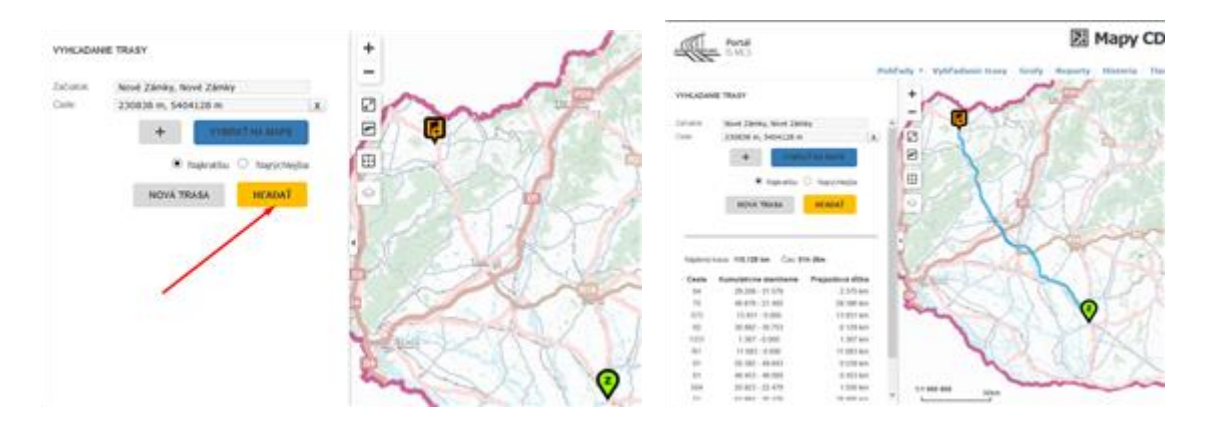

Okrem vyznačenej trasy v mapovom okne je k dispozícii aj zoznam úsekov trasy zodpovedajúci cestám, po ktorých trasa vedie. Po označení príslušného úseku trasy v zozname úsekov trasy sa tento úsek vyznačí v mapovom okne (krúžok na začiatku a konci úseku).

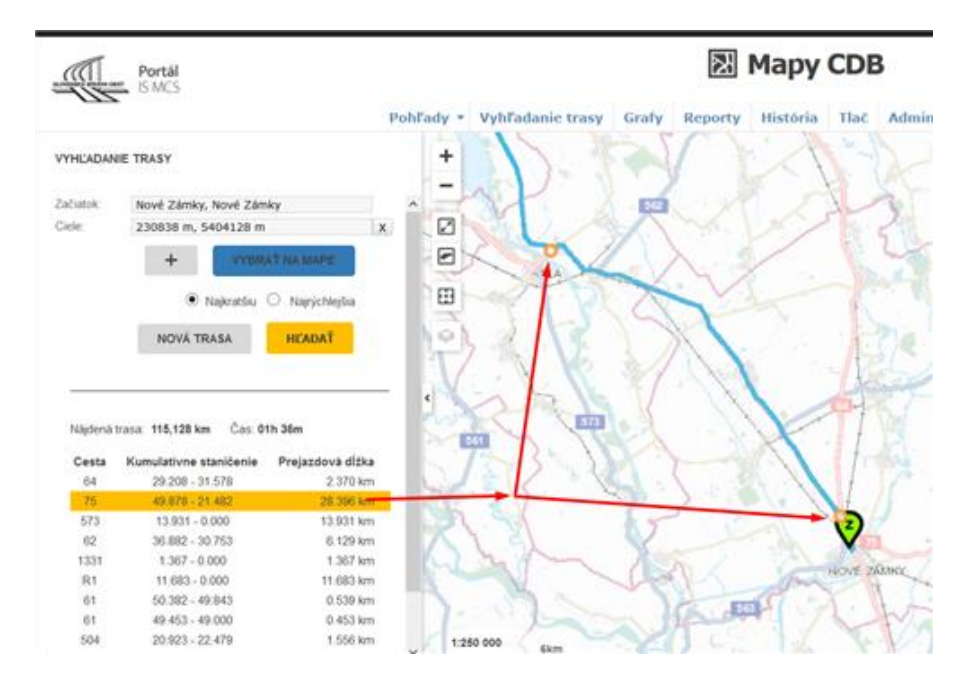

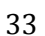

Je k dispozícii možnosť tlače nájdenej trasy do súboru so zoznamom úsekov ciest s ich dĺžkami a s prehľadovou mapou, ktorú následne používateľ môže stiahnuť do svojho PC.

| Portál<br>S.M.S |                        |                  | 🕅 Mapy CDB |                                          |               |              |            |
|-----------------|------------------------|------------------|------------|------------------------------------------|---------------|--------------|------------|
| 172             |                        |                  | Pohľady -  | Vyhľadanie trasy                         | Grafy Reporty | História Tla | k Napove   |
| il'ADA/         | NE TRASY               |                  | +          | -                                        |               | 1            | 1          |
| yhľada          | nà trasa               |                  |            | Y                                        | h             | 4            |            |
| (2ka tra        | ny 132,779 km Čas 011  | 44m              | E S        | 7                                        | TI            | BANSK        | CA.        |
| Cesta           | Kumulativne staničenie | Prejazdová dížka | 1          |                                          |               |              | Part and   |
| 1505            | 2:376-5.041            | 2.665 km         | 05         | 1 mil                                    | The shares    |              | the second |
| 589             | 27.754 - 31.928        | 4.174 km         |            |                                          |               | 17           | The second |
| 75              | 70.875 - 113.509       | 42-634 km        |            |                                          |               | 6            | A.         |
| 65              | 10,214 - 33,017        | 22.803 km        |            |                                          |               | SIL          | 1100       |
| 51              | 151.866 - 152.003      | 0.137 km         | TRNAVA     | ~ ( n                                    | and           | 115          | 1          |
| 65              | 33.017 - 69.857        | 36.840 km        |            |                                          |               |              | C          |
| 78              | 2.533 - 2.489          | 0.044 km         |            | NITRA                                    | F = K = J     | 100 B        | 1 6        |
| 2453            | 0.473 - 0.055          | 0.415 km         |            | 1717                                     | -             |              | 1 K        |
| 2452            | 1.891 - 2.028          | 0.137 km         | 177        |                                          | 9400          | Im           | son        |
| 2450            | 1.372 - 3.286          | 1.914 km         | Con Barry  | 1                                        | 16            | 6            |            |
| RT              | 147.808 - 156.904      | 9.128 km         | US COLI    | 1 Lit                                    |               |              | 1          |
| 09              | 11.314 - 12.902        | 1.508 km         | ~ 3        |                                          | 0/)           | man          | A Barren   |
| R1              | 158.663 - 161.431      | 2 708 km         |            | 1. 1. 1. 1. 1. 1. 1. 1. 1. 1. 1. 1. 1. 1 |               | -            |            |
| 00              | 74.045 - 77.719        | 3.674 km         | 1 6 1      | 2 DAT                                    |               |              |            |
| 2418            | 0.000 - 0.065          | 0.065 Am         | XV         | - Sett                                   | 111           |              |            |
| Tiebt           | mapu                   | · .              | 4          |                                          | XXX           |              |            |
| Text            | mapu                   |                  |            | - DV -                                   | 1 ST          | -2           |            |

#### Vytlačená mapa :

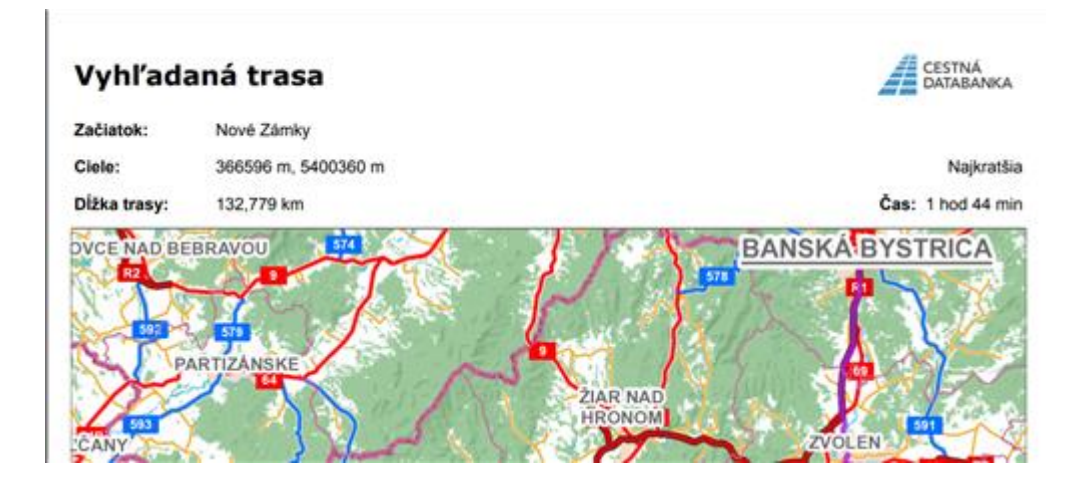

#### Spracoval : Oddelenie tvorby výstupov a externých služieb